National Center for Emerging and Zoonotic Infectious Diseases

### NHSN

## Patient Safety Component Data Entry

Data Entry for Monthly Reporting Plans Patient Information Linking Records

National Center for Emerging and Zoonotic Infectious Diseases Division of Healthcare Quality Promotion

#### **Audience**

- Those who will enter information into the Patient Safety Component of NHSN
- NHSN group users who want to understand the data entry process

#### **Learning Objectives**

By the end of this learning event you will be able to:

- Add and Save a Monthly Reporting plan
- Enter Data into data fields in each type of NHSN record
- Link Procedures to SSI Events

#### **Table Of Contents**

Click the link of the section you would like to view.

- Log into NHSN
  - NHSN Landing Page
  - NHSN Patient Safety Home Page
  - Reporting Overview
- Adding and Saving Monthly Reporting Plans
  - Adding Monthly Reporting Plan
    - Surveillance Plan Options
      - Procedure Associated Module
      - Multi-Drug Resistant Organism (MDRO)/C. difficile
         Module
    - Saving Monthly Reporting Plan
- Creating Multi-drug Resistant Organisms Surveillance Plan
  - Creating a Multi-drug Resistant Organism surveillance plan
  - Saving a Multi-drug Resistant Organism surveillance plan
- <u>Reporting: CLABSI, CAUTI, VAE, AND OTHER DEVICE ASSOCIATED EVENTS</u>
  - Reporting Device-Associated Events
    - Add Device-Associated Events
    - Enter Event Data
  - Adding Summary Data
    - Add Summary Data to ICU/Other
    - Add Summary Data to NICU Locations
    - Add Summary Data for SCA/Oncology
    - Reporting No Events

Click this button to navigate back to the Table of Content slide.

- <u>Reporting: C.DIFFICILE, MRSA, AND OTHER DRUG-RESISTANT</u> <u>INFECTIONS</u>
  - Adding MDRO and CDI Prevention Process and Outcome Measures Monthly Monitoring
  - Entering MDRO and CDI Prevention Process and Outcome Measures Monthly Monitoring Data
- Reporting: LabID Events
  - Adding LabID Events
- Reporting: SURGICAL SITE INFECTIONS (SSI)
  - Adding Surgical Site Infections (SSIs)
  - Linking Events to Procedures
  - Unlinking Events to Procedures
- Antimicrobial Use and Resistance (AUR) Module
  - Creating a Monthly Reporting Plan
  - Importing AUR Data
- Editing, Finding and Deleting Patient Records
  - Required and Conditional fields
  - Finding a Patient

Editing and Deleting records

### **LOG INTO NHSN**

#### Log Into NHSN

- Go to https://sams.cdc.gov
- Use your grid card to log in
- Click on NHSN Reporting

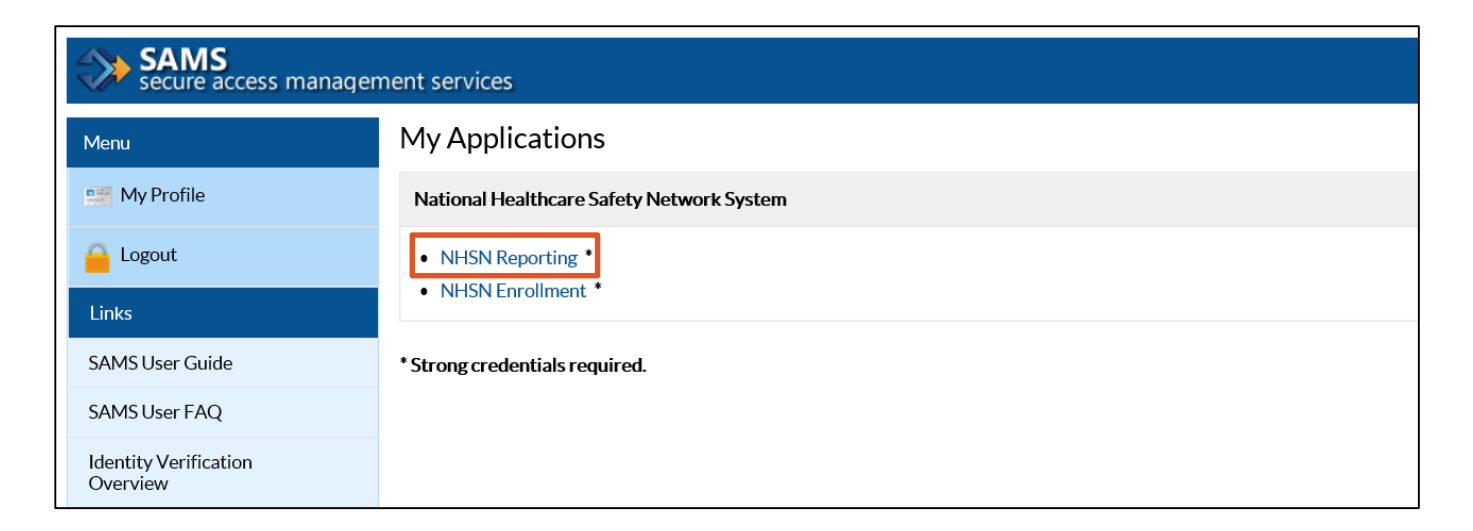

### **NHSN Landing Page**

- Select your component from the drop-down menu
- Select the facility/group
- Click Submit

| CDC 24/7: Saving Lives, Protecting People™                                                                  |
|----------------------------------------------------------------------------------------------------|
| NHSN - National Healthcare Safety Network                                                                   |
| Welcome to the NHSN Landing Page                                                                            |
| Select component:<br>Patient Safety *<br>Select facility/group:<br>Fac: DHQP Memorial Hospital (ID 10000) * |

#### **NHSN Patient Safety Home Page**

 User rights determine which navigation bar options are available

| CDC Centers for Disease Control and Prevention<br>CDC 24/7: Saving Lives, Protecting People™ |                                                                                                    |  |  |  |  |  |  |
|----------------------------------------------------------------------------------------------|----------------------------------------------------------------------------------------------------|--|--|--|--|--|--|
| NHSN - National Healthcare Safety Network                                                    |                                                                                                    |  |  |  |  |  |  |
| NHSN Home<br>Alerts                                                                          | NHSN Patient Safety Component Home Page                                                                                                    |  |  |  |  |  |  |
| Reporting Plan   Patient                                                                     | COMPLETE THESE ITEMS                                                                                                    |  |  |  |  |  |  |
| Event<br>Procedure                                                                           | Survey Required                                                                                                    |  |  |  |  |  |  |
| Summary Data    Import/Export                                                                | 2010                                                                                                    |  |  |  |  |  |  |
| Surveys                                                                                      |                                                                                                    |  |  |  |  |  |  |
| Users Facility                                                                               | Assurance of Confidentiality: The voluntarily provided information obtained in this surveillance system that would permit identification of any individual or in accordance with Sections 304, 306 and 308(d) of the Public Health Service Act (42 USC 242b, 242k, and 242m(d)). |  |  |  |  |  |  |
| Group   Logout                                                                               | Get Adobe Acrobat Reader for PDF files                                                                                                    |  |  |  |  |  |  |
|                                                                                              |                                                                                                    |  |  |  |  |  |  |

#### **Reporting Overview**

Before data can be reported to NHSN:

- **1**. Your facility must be enrolled and activated
- 2. Facility Set-up must be complete. Find required Facility Set-Up training here under Patient Safety Component:

https://www.cdc.gov/nhsn/training/enrollment-setup/index.html

# Adding and Saving MONTHLY REPORTING PLANS

### **Monthly Reporting Plan**

The Monthly Reporting Plan (MRP)

 Indicates to CDC which Patient Safety Component surveillance modules your facility intends to use

**TIP:** You will specify which months your facility will be doing surveillance

- Needs to be added for every month of the year
   TIP: You can add up to one year of Monthly Reporting plan in advance
- For each event type entered in the MRP, data must be collected and reported according to the NHSN protocols, using NHSN definitions and instructions.

#### **Add Monthly Reporting Plan**

To Add a Monthly Reporting Plan

- Click Reporting Plan
- Click Add

| NHSN Home      | NHSN Patient Safety Component Home Page |  |  |  |  |  |
|----------------|-----------------------------------------|--|--|--|--|--|
| Alerts         |                                         |  |  |  |  |  |
| Reporting Plan | Add                                     |  |  |  |  |  |
| Patient 🕨      | Find                                    |  |  |  |  |  |

#### **Add Monthly Reporting Plan**

#### **The Monthly Reporting Plan Options**

- Specific Plan
- "No Modules Followed" Plan

|                          | Centers for Disease Control and Prevention<br>CDC 24/7: Saving Lives, Protecting People™ |                                                                                  |  |  |  |  |
|--------------------------|------------------------------------------------------------------------------------------|----------------------------------------------------------------------------------|--|--|--|--|
| NHSN - Na                | tiona                                                                                    | l Healthcare Safety Network                                                      |  |  |  |  |
| NHSN Home                |                                                                                          | K Add Monthly Reporting Plan                                                     |  |  |  |  |
| Alerts<br>Poporting Plan |                                                                                          |                                                                                  |  |  |  |  |
| Patient                  | - '                                                                                      | Mandatory fields marked with * Facility ID *: [DHQP Memorial Hospital (ID 10000) |  |  |  |  |
| Event                    |                                                                                          | Month *: June                                                                    |  |  |  |  |
| Procedure                | •                                                                                        | Year *; 2017 V                                                                   |  |  |  |  |
| Summary Data             | •                                                                                        |                                                                                  |  |  |  |  |
| Import/Export            |                                                                                          | Save Back                                                                        |  |  |  |  |
| Surveys                  | •                                                                                        | <b>TIP:</b> If you are not following any plans for a particular                  |  |  |  |  |
| Analysis                 | •                                                                                        | month click the "No NHSN Patient Safety Modules                                  |  |  |  |  |
| Users                    | •                                                                                        | Followed this Month" has a therwise complete the                                 |  |  |  |  |
| Facility                 | •                                                                                        | rest of the plan. (This option should only be used if                            |  |  |  |  |
| Group                    | •                                                                                        | you are NOT monitoring anything for the month )                                  |  |  |  |  |
| Logout                   |                                                                                          |                                                                                  |  |  |  |  |

#### **Add Monthly Reporting Plan**

#### No Data Found

 If a plan has not yet been saved for the month/year you have selected, the message "No data found for the month/year" popup alert will appear. Click OK.

| CDC Cente<br>CDC 24                                             | <b>ers f</b><br>1/7: Sc | for Disease Control and Prevention<br>aving Lives, Protecting People™ |                              |  |  |  |
|-----------------------------------------------------------------|-------------------------|-----------------------------------------------------------------------|------------------------------|--|--|--|
| NHSN - National Healthcare Safety Network                       |                         |                                                                       |                              |  |  |  |
| NHSN Home                                                       |                         | Add Monthly Reporting Plan                                            |                              |  |  |  |
| Reporting Plan                                                  | •                       | Mandatory fields marked with *                                        | Alert                        |  |  |  |
| Patient                                                         | ۱.                      | Facility ID *: DHQP Memorial Hospital (ID 10000) V                    | No data found for June, 2017 |  |  |  |
| Event                                                           | ۱.                      | Month *: June V<br>Year *: 2017 V                                     | OK                           |  |  |  |
| Procedure                                                       | •                       | No NHSN Patient Safety Modules Followed this Month                    |                              |  |  |  |
| <b>↑</b>                                                        |                         |                                                                       |                              |  |  |  |
| TIP: Indicates a plan has not been<br>saved for this month/year |                         |                                                                       |                              |  |  |  |

### **Surveillance Plan Options**

#### Select a Location

In order to select a location, you will need to first set up the unit/locations. Once you enter your units/locations they will display in the Locations dropdown menu.

For the Device-Associated Module:

- Choose the mapped location you wish to monitor.
- 2. Next, select the device you choose to monitor

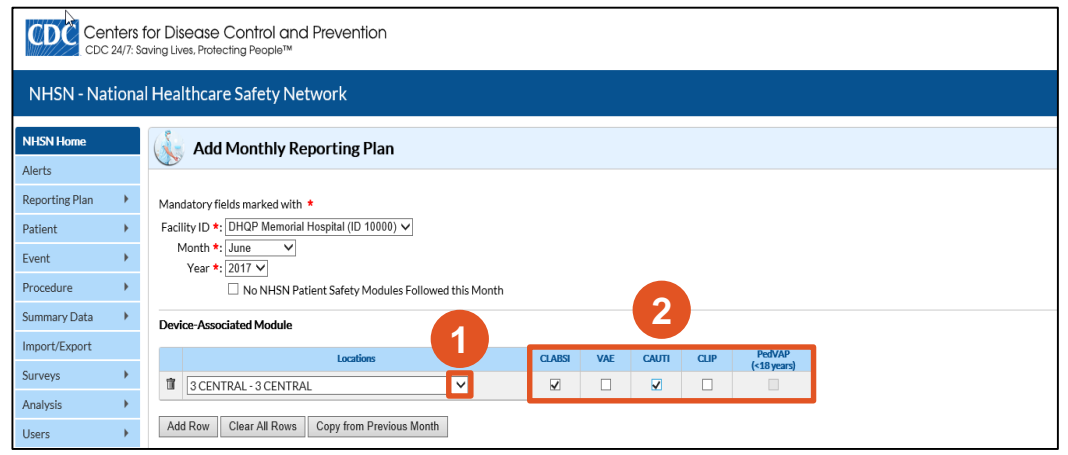

#### **Surveillance Plan Options**

#### Add Row and Clear All Rows Features

- To add a row, which will allow you to enter more locations into that specific module, click the Add Row button
- To delete all rows within that specific module, click Clear All Rows button

| Device-Associated Module |                                               |              |     |              |      |                       |  |  |
|--------------------------|-----------------------------------------------|--------------|-----|--------------|------|-----------------------|--|--|
|                          | Locations                                     | CLABSI       | VAE | CAUTI        | CLIP | PedVAP<br>(<18 years) |  |  |
| Ť                        | 3 CENTRAL - 3 CENTRAL                         | $\checkmark$ |     | $\checkmark$ |      |                       |  |  |
| Ŵ                        | 5 WEST - 5 WEST 🗸                             | ~            |     | ~            |      |                       |  |  |
| Ť                        | NICU 3 - LEVEL 3 NICU 💙                       | ✓            |     |              |      |                       |  |  |
| Ad                       | d Row Clear All Rows Copy from Previous Month |              |     |              |      | ·                     |  |  |

#### **Surveillance Plan Options**

#### **Delete Location and Copy from Previous Month features**

- To delete a location, click the trash can icon to delete the associated row
- To copy data entered for that module from the previous month into a new month's plan, click the Copy from Previous Month button

| Device-Associated Module                        |                       |              |     |              |      |                       |  |  |
|-------------------------------------------------|-----------------------|--------------|-----|--------------|------|-----------------------|--|--|
|                                                 | Locations             | CLABSI       | VAE | CAUTI        | CLIP | PedVAP<br>(<18 years) |  |  |
| Ē                                               | 3 CENTRAL - 3 CENTRAL | $\checkmark$ |     | $\checkmark$ |      |                       |  |  |
| Ŵ                                               | 5 WEST - 5 WEST       | $\checkmark$ |     | $\checkmark$ |      |                       |  |  |
| Ť                                               | NICU 3 - LEVEL 3 NICU | $\checkmark$ |     |              |      |                       |  |  |
| Add Row Clear All Rows Copy from Previous Month |                       |              |     |              |      |                       |  |  |

### Surveillance Plan Options: Procedure Associate Module

#### Select the Surgical Procedure and Patient Procedure location

- For the Procedure Associated Module you wish to follow, choose the surgical procedure and click the Procedures down arrow
- For the patient procedure SSI location, **add** a check mark in the IN box for inpatient procedures, OUT for outpatient procedures, or both.

| Procedure-Associated Module                                                                                                    |              |  |  |  |  |  |  |
|----------------------------------------------------------------------------------------------------|--------------|--|--|--|--|--|--|
| Procedures                                                                                                    | SSI          |  |  |  |  |  |  |
| Image: COLO - Colon surgery                                                                                                    | IN: ☑ OUT: 🗆 |  |  |  |  |  |  |
| Image: Image: Image | IN: 🗹 OUT: 🗌 |  |  |  |  |  |  |
| Add Row     Clear All Rows     Copy from Previous Month                                                                                                    |              |  |  |  |  |  |  |

Creating Multi-drug Resistant Organisms Surveillance Plan

### Surveillance Plan Options: Multi-Drug Resistant Organism (MDRO) Module

#### **Steps to create MDRO Module**

- **1. Select** the location to monitor.
- 2. Select the Specific Organism Type.
- 3. If reporting Lab ID events, **select** the specimen source.

|     |                                                       | Locat        | tions        |           | Specific Organism Type |                               |                                      |    |    |
|-----|-------------------------------------------------------|--------------|--------------|-----------|------------------------|-------------------------------|--------------------------------------|----|----|
| Ť   | FACWIDEIN - Facility-wide Inpatient (FacWIDEIn)     1 |              |              |           | 2                      |                               |                                      |    |    |
|     |                                                       |              |              |           |                        |                               |                                      |    |    |
|     | Process and Outcom                                    | e Measures   | and all a    |           |                        | Lab ID Event                  | Lab ID Event                         |    |    |
|     | Surveillance                                          | AS1-Timing   | AS1-Eligible | Incidence | Prevalence             | All Specimens                 | Blood Specimens Only                 | нн | GG |
|     |                                                       | $\checkmark$ | $\checkmark$ |           |                        |                               |                                      |    |    |
|     |                                                       |              |              |           |                        |                               |                                      |    |    |
| Ť   | 0909 - 0909                                           |              | $\checkmark$ |           | 1RSA - MRSA            | ~                             |                                      | 3  |    |
|     | Process and Outcom                                    |              |              |           |                        |                               |                                      |    |    |
|     | Infection<br>Surveillance                             | AST-Timing   | AST-Eligible | Incidence | Prevalence             | Lab ID Event<br>All Specimens | Lab ID Event<br>Blood Specimens Only | нн | GG |
|     |                                                       | ~            | ×            |           |                        |                               | V                                    |    |    |
| 1 4 |                                                       |              |              |           |                        |                               |                                      |    |    |

#### Multi-Drug Resistant Organism Module

#### **Save Monthly Reporting Plan**

#### To Save a Monthly Reporting Plan

- Scroll to bottom of page
- Click Save

A confirmation message displays at the top of the screen when the Monthly Reporting Plan has been saved successfully.

| Add Monthly Reporting Plan                         |  |
|----------------------------------------------------|--|
| Plan created successfully.                         |  |
| ໄ∂<br>Mandatory fields marked with ★               |  |
| Facility ID *: DHQP Memorial Hospital (ID 10000) 🗸 |  |

### Reporting: CLABSI, CAUTI, VAE, AND OTHER DEVICE ASSOCIATED DATA

When monitoring Device-Associated Events, e.g., CLABSI, CAUTI, VAE, etc., facilities must do the following:

- Complete a monthly summary data form (denominator data) for the locations monitored, including checking the "Report No Events" boxes for months in which no events occurred
- Enter all events specified in the reporting plan that occur in the monitored locations
- Clear up all missing and incomplete alerts on the "Alerts" screen

**NOTE**: Summary data = denominator data

#### **Requirements for Data Fields**

- All fields marked with a red asterisk (\*) are required, and must be completed
- Some fields are conditionally required when the requirement depends on one of the following:
  - Response given in another field
  - Events identified in your Monthly Reporting Plan
- Other fields are "optional" because NHSN does not require the data, and the information will not be used.

- **To Enter Device-Associated Events**
- Select Events
- Select Add

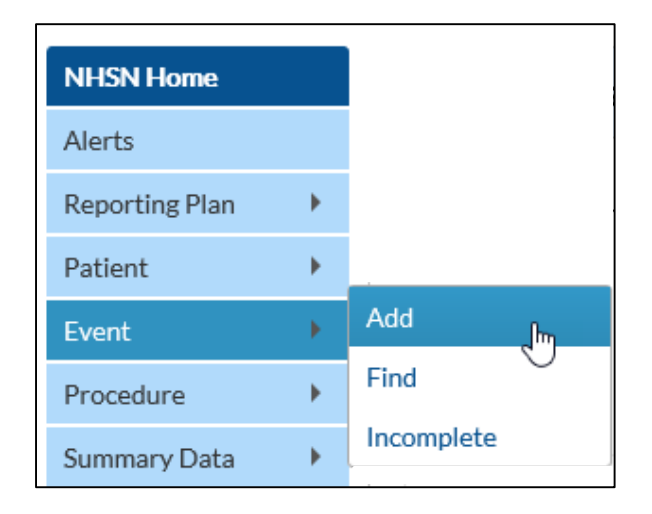

**To Enter Device-Associated Events** 

 Complete all required fields, marked with a asterisk (\*) in the Patient Information and Event Information sections

**NOTE**: If this is a Medicare patient, you must complete the Medicare # field

| 💑 Add Event                                                                                                    |                    |
|----------------------------------------------------------------------------------------------------|--------------------|
| Mandatory fields marked with *                                                                                      |                    |
| Fields required for record completion marked with <b>**</b><br>Fields required when in Plan marked with <b>&gt;</b> |                    |
| Patient Information                                                                                                 |                    |
| Facility ID *: DHQP Memorial Hospital (ID 10000) 🗸                                                                  | Event #:           |
| Patient ID *: Find Find Events for Patient                                                                          | Social Security #: |
| Secondary ID:                                                                                                    | Medicare #:        |
| Last Name:                                                                                                    | First Name:        |
| Middle Name:                                                                                                    | ·                  |
| Gender *: V                                                                                                    | Date of Birth *:   |
| Ethnicity:                                                                                                    |                    |
| Race: 🗌 American Indian/Alaska Native 🛛 Asian                                                                       |                    |
| Black or African American Native Hawaiian/Other Pacific Islander                                                    |                    |
| □ White                                                                                                    |                    |
| Event Information                                                                                                   |                    |
| Event Type *: 🗸 🗸                                                                                                   | Date of Event *:   |

#### **To Enter Device-Associated Events**

- From the Event Type drop down menu, select the type of device- associated event that you are reporting.
- Once selected, complete all required fields in the Risk Factors, Event Details, and Pathogens sections.

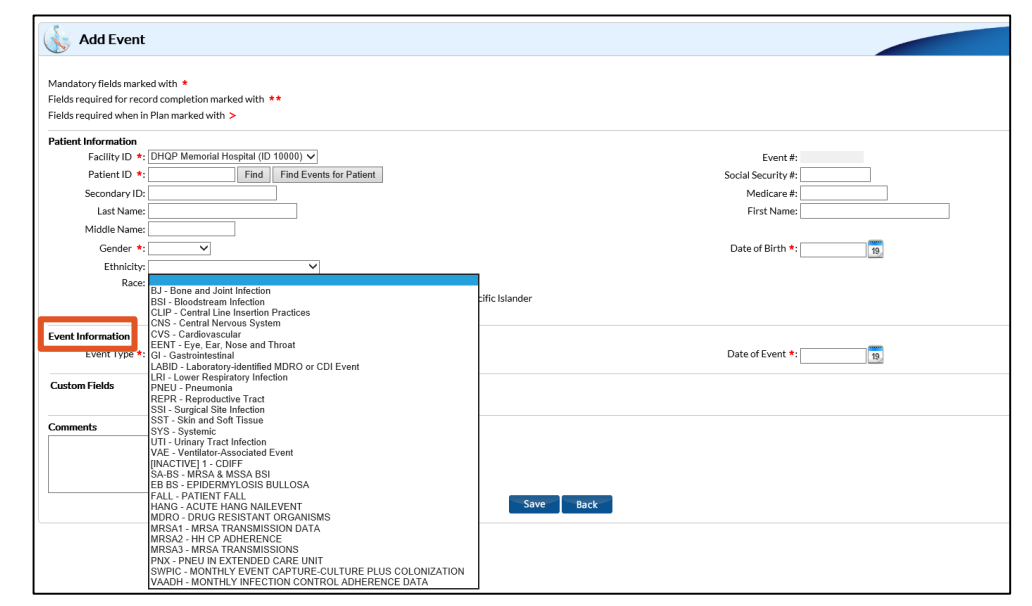

**Table of Content** 

- **To Save Device-Associated Events**
- Scroll to bottom of page
- Click Save

A confirmation message displays at the top of the screen when the Patient file has been created and saved successfully.

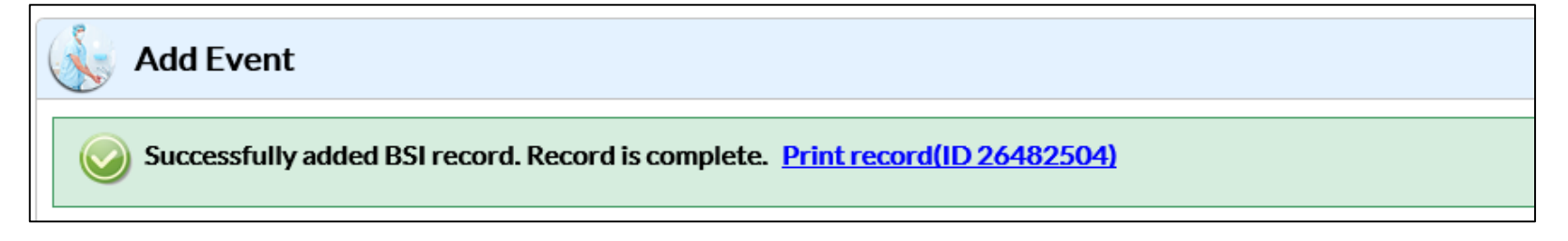

#### **To Add Patient Safety Summary Data**

- Click Summary Data
- Click Add

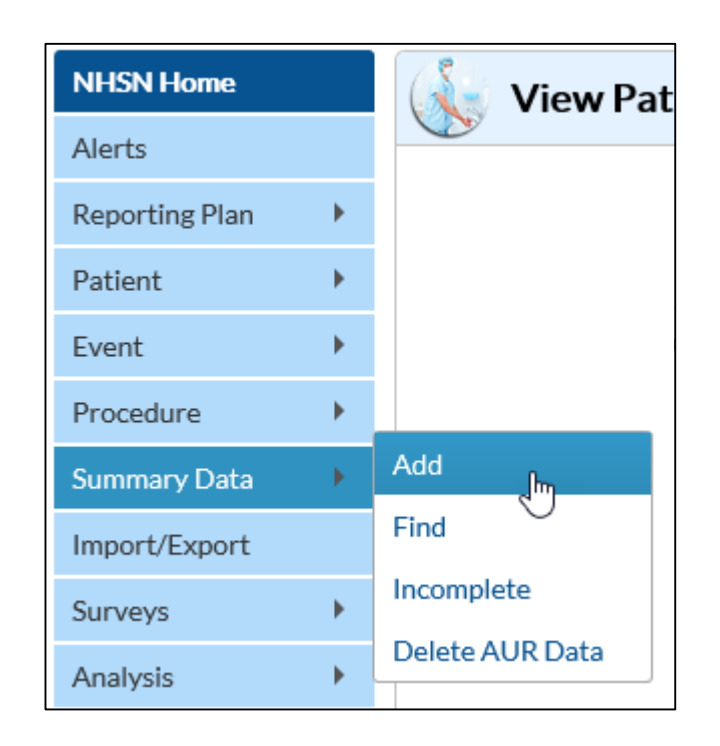

**To Add Device-associated Summary Data** 

- Select Device Associated Intensive Care Unit/Other Locations from the Summary Data Type drop-down menu.
- Click Continue button

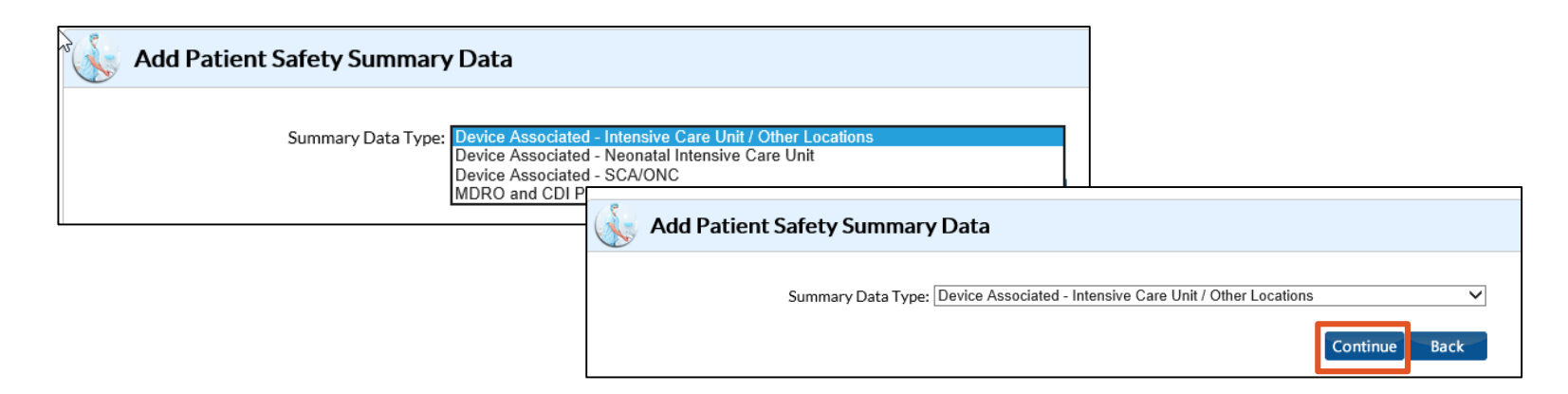

Steps to Add Summary Data for Intensive Care Unit (ICU)/Other locations (not NICU or SCA)

- Select location being monitored from the Location Code drop-down menu
- Select the Month and Year that you are monitoring for the selected location

| 🗼 Denominators for Intensive Care Unit (ICU)/Other locations (not NICU or SCA)                                                        |                                   |                               |                                   |  |  |  |
|----------------------------------------------------------------------------------------------------|-----------------------------------|-------------------------------|-----------------------------------|--|--|--|
| Mandatory fields marked with *<br>Facility ID *: DHQP Memorial I<br>Location Code *: CMICU_N - CARI<br>Month *: March<br>Year *: 2017 | Hospital (ID 10000) 🗸<br>DIAC ICU | M                             |                                   |  |  |  |
|                                                                                                    |                                   | Sample Values                 | For Estimating Denominator Data   |  |  |  |
|                                                                                                    | Report No Events                  |                               | Check Box(es) if<br>Sampling Used |  |  |  |
| Total Patient Days *:                                                                                                    |                                   | Sample Patient Days:          |                                   |  |  |  |
| Central Line Days *:                                                                                                    | CLABSI:                           | Sample Central Line Days:     |                                   |  |  |  |
| Urinary Catheter Days *:                                                                                                    | CAUTI:                            | Sample Urinary Catheter Days: |                                   |  |  |  |
| Ventilator Days *:                                                                                                    |                                   |                               |                                   |  |  |  |
| APRV Days *:                                                                                                    | VAE:                              |                               |                                   |  |  |  |
| Episodes of<br>Mechanical Ventilation:                                                                                                | PedVAP:                           |                               |                                   |  |  |  |

Steps to Add Summary Data for Intensive Care Unit (ICU)/Other locations (not NICU or SCA)

- Enter information in required fields
  - Fields without an asterisk are not required, but can be entered.

| Senominators for Int                                                                                                    | ensive Care Unit (    | (ICU)/Other locations (not NICU or | SCA)                                                                 |
|----------------------------------------------------------------------------------------------------|-----------------------|------------------------------------|----------------------------------------------------------------------|
| Mandatory fields marked with *<br>Facility ID *: DHQP Memorial H<br>Location Code *: CMICU_N - CARE<br>Month *: March<br>Year *: 2017 ✓ | Iospital (ID 10000) V | ~                                  |                                                                      |
|                                                                                                    | Report No Events      | Sample Values                      | For Estimating Denominator Data<br>Check Box(es) if<br>Sampling Used |
| Total Patient Days *:                                                                                                    |                       | Sample Patient Days:               |                                                                      |
| Central Line Days *:                                                                                                    | CLABSI:               | Sample Central Line Days:          |                                                                      |
| Urinary Catheter Days *:<br>Ventilator Days *:                                                                                          | CAUTI:                | Sample Urinary Catheter Days:      |                                                                      |
| APRV Days *:                                                                                                    | VAE:                  |                                    |                                                                      |
| Episodes of<br>Mechanical Ventilation:                                                                                                  | PedVAP:               |                                    |                                                                      |

Steps to Add Summary data for Intensive Care Unit (ICU)/Other locations (not NICU or SCA)

- To confirm that no events have been submitted for the month, Add a check mark to the appropriate box if open for entry (white).
- If an event is identified for the month, the appropriate box is grayed out and not available for entry.

|                                                                                                    |                               | hit (ICU)/Other locations (not NICU or S                                           | SCA)                                                                |
|----------------------------------------------------------------------------------------------------|-------------------------------|------------------------------------------------------------------------------------|---------------------------------------------------------------------|
| Mandatory fields marked with *<br>Facility ID *: DHQP Memorial Ho<br>Location Code *: CMICU_N - CARDI/<br>Month *: March ~<br>Year *: 2017 ~ | spital (ID 10000) 🗸<br>AC ICU | $\overline{}$                                                                      |                                                                     |
| [                                                                                                    | Report No Events              | Sample Values F                                                                    | or Estimating Denominator Data<br>Check Box(es) if<br>Sampling Used |
| Total Patient Days *:<br>Central Line Days *:<br>Urinary Catheter Days *:<br>Ventilator Days *:<br>APRV Days *:<br>Episodes of               | CLABSI:<br>CAUTI:<br>VAE:     | Sample Patient Days:<br>Sample Central Line Days:<br>Sample Urinary Catheter Days: |                                                                     |

Save Denominators for Intensive Care Unit (ICU)/Other locations (not NICU or SCA)

- Scroll to bottom of page
- Click Save

A confirmation message displays at the top of the screen when the Patient file has been created and saved successfully.

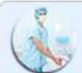

Denominators for Intensive Care Unit (ICU)/Other locations (not NICU or SCA)

ICU Summary updated successfully. Successfully updated PSSummaryICU record.

#### **To Add Patient Safety Summary Data**

- Select Device Associated Neonatal Intensive Care Unit from the Summary Data Type drop-down menu.
- Click Continue button

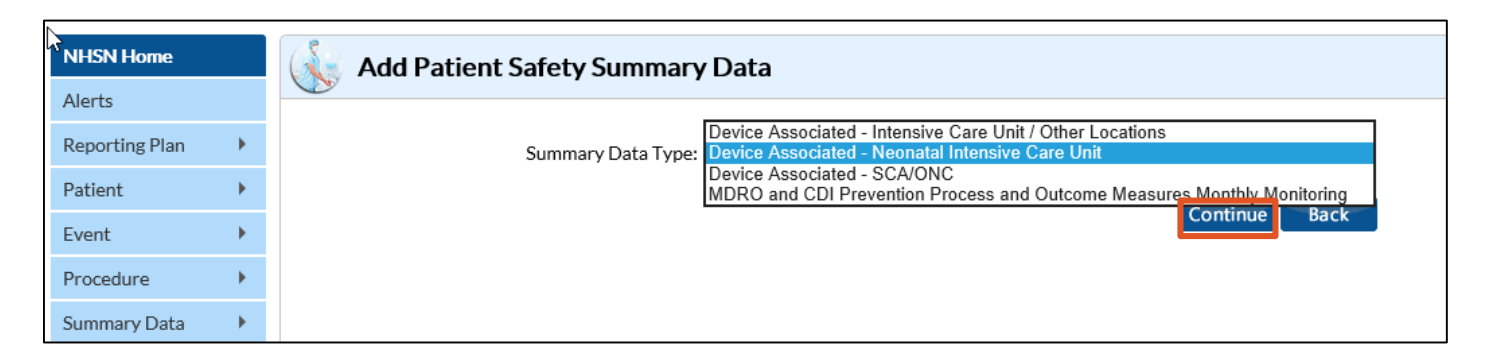

### Monthly Device-Associated Reporting: Adding Summary Data to NICU Locations

To Add Patient Safety Summary Data

- Complete required Fields marked with an asterisk (\*)
  - Location code
  - Month
  - Year

| Location Co<br>Moi<br>Ye | ode *: NICU<br>nth *: March<br>ear *: 2017 | 3 - LEVEL 3 | NICU      | ~         |           |          |   |  |
|--------------------------|--------------------------------------------|-------------|-----------|-----------|-----------|----------|---|--|
| Birth Wt.                | Patient<br>Days <b>*</b>                   | CL Days *   | No CLABSI | Vent Days | No PedVAP | UrC Days |   |  |
| <=750                    | 3                                          | 3           |           | 3         | <b>V</b>  | 2        |   |  |
| 751-1000                 | 25                                         | 25          |           | 25        |           | 0        |   |  |
| 1001-1500                | 1                                          | 1           | ✓         | 0         | ~         | 0        |   |  |
| 1501-2500                | 10                                         | 10          |           | 10        |           | 0        |   |  |
| >2500                    | 2                                          | 2           |           | 2         | V         | 0        | ļ |  |
| Custom Field             | s 🕢 Help                                   |             |           |           |           |          |   |  |
## Monthly Device-Associated Reporting: Adding Summary Data to NICU Locations

To Add Patient Safety Summary Data

- Enter Summary Data into required fields with asterisk (\*) and other fields as desired
- Enter data for each Birth
   Weight range
- Click in each Report No Events box, for which no such events were identified for the month

| Location Co<br>Moi<br>Yo | ode *: NICU<br>nth *: March<br>ear *: 2017 |           | NICU      | ~         |           |          |   |  |
|--------------------------|--------------------------------------------|-----------|-----------|-----------|-----------|----------|---|--|
| Birth Wt.                | Patient<br>Days <b>*</b>                   | CL Days * | No CLABSI | Vent Days | No PedVAP | UrC Days | 1 |  |
| <=750                    | 3                                          | 3         |           | 3         |           | 2        |   |  |
| 751-1000                 | 25                                         | 25        |           | 25        |           | 0        |   |  |
| 1001-1500                | 1                                          | 1         | ✓         | 0         | ~         | 0        |   |  |
| 1501-2500                | 10                                         | 10        |           | 10        |           | 0        |   |  |
| >2500                    | 2                                          | 2         |           | 2         | V         | 0        |   |  |
| Custom Field             | s 🕢 Help                                   |           |           |           |           |          |   |  |

## Monthly Device-Associated Reporting: Adding Summary Data to SCA/Oncology

- **To Add Patient Safety Summary Data for SCA/Oncology**
- Select Device Associated SCA/ONC from the Summary Data Type drop-down menu.
- Click Continue button

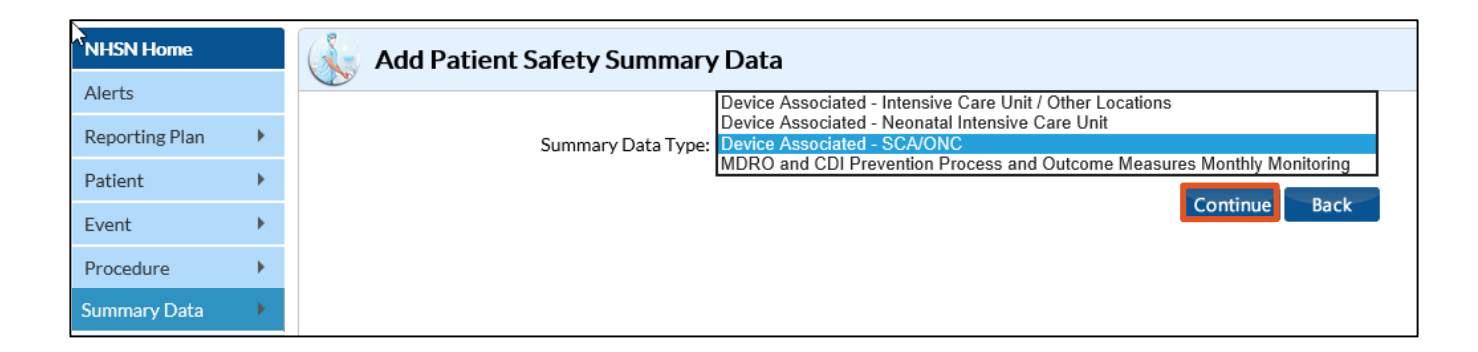

## Monthly Device-Associated Reporting: Adding Summary Data to SCA/Oncology

To Add Patient Safety Summary Data for SCA/Oncology

- Complete required Fields marked with an asterisk (\*) and other fields as desired
- For SCA locations, you must Enter the number of permanent central lines separate from the temporary central lines.

**NOTE**: If a patient has BOTH a temporary and a permanent central line, count the day ONLY as a temporary line day.

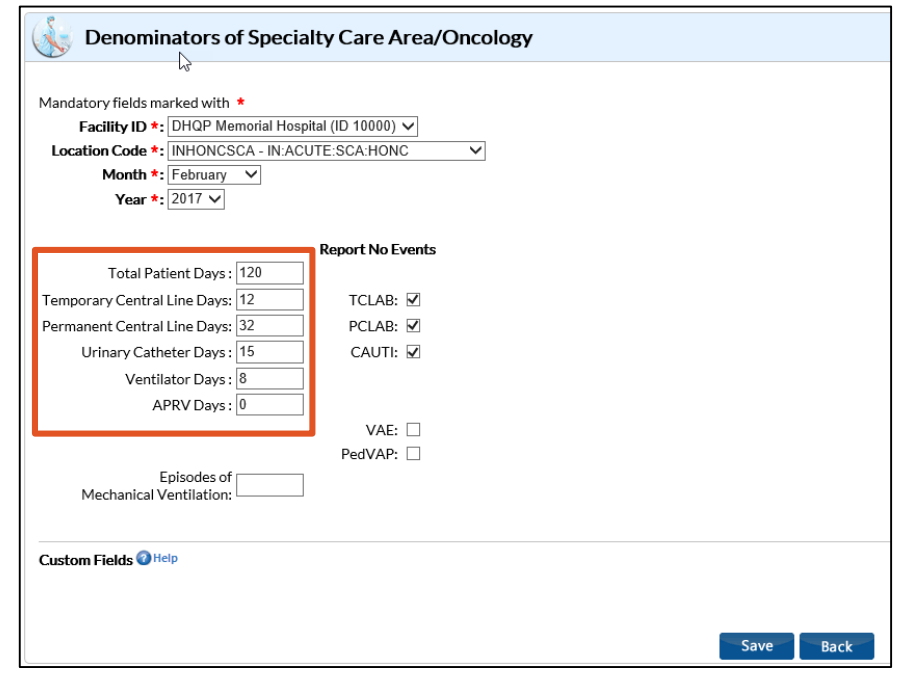

## Monthly Device-Associated Reporting: Adding Summary Data to SCA/Oncology

To Add Patient Safety Summary Data for SCA/Oncology, con't.

 In the Report No Event section,
 Add a check mark next to the appropriate box where there are no events to report

**NOTE**: You must check the 'Report No Events' box separately for temporary central line days, and permanent central line days (i.e., "TCLAB", "PCLAB").

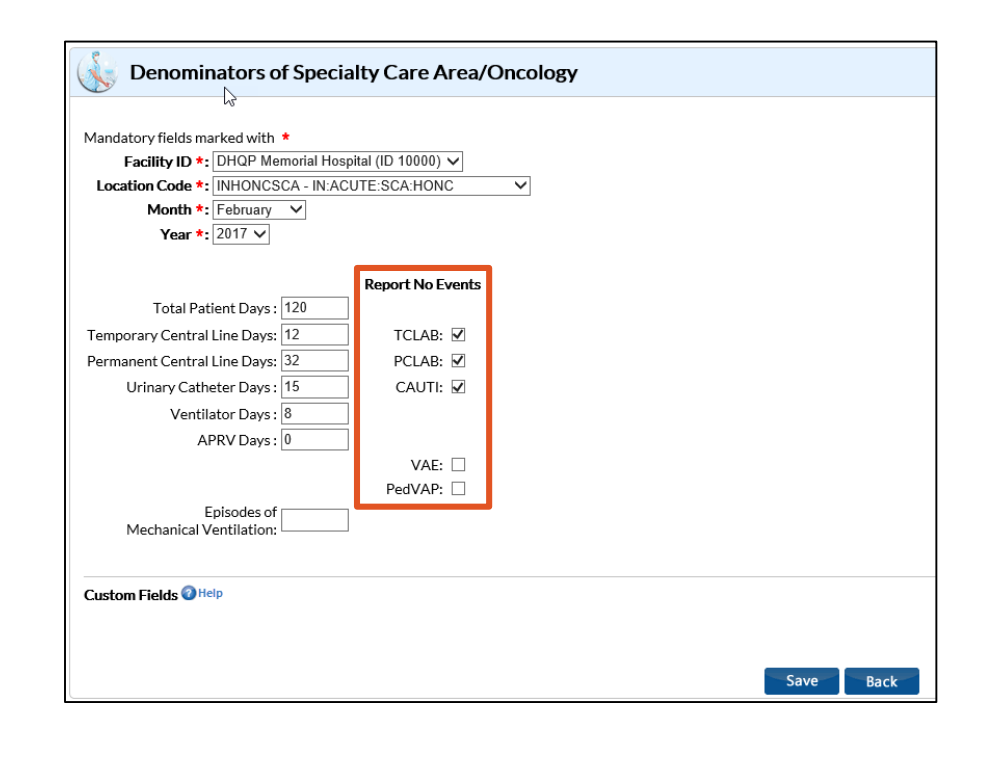

## Monthly Device-Associated Reporting: Reporting No Events

- If your facility has no events to report for a given month, once that month is complete, you must check the "Report No Events" box on the summary data record for that month.
- If you do not check the "Report No Events" box on the summary data record, you will receive a "Missing Events" alert, which will give you an opportunity to complete this task from the alerts screen.
- If you check the "Report No Events" box, but enter an event at a later time, the "Report No Events" box will automatically uncheck itself.

## Reporting: C.DIFFICILE, MRSA, AND OTHER DRUG-RESISTANT INFECTIONS

When performing MDRO/CDI reporting in NHSN, e.g., MRSA/CDIFF, etc., facilities must do the following:

 If conducting in-plan surveillance, be sure these events have been added to the reporting plan with the proper locations added

Table of Content

- Complete a monthly summary data form (denominators) for the locations monitored, including checking the "Report No Events" boxes for months that no events occurred
- Enter any events specified in the reporting plan, that occur in the monitored locations
- Clear up all missing and incomplete alerts on the "Alerts" screen

## MDRO and CDI Prevention Process and Outcome Measures Monthly Monitoring

To Add Summary Data for MDRO and CDI Prevention Process and Outcome Measures Monthly Monitoring

- Select MDRO AND CDI Prevention Process and Outcome Measures Monthly Monitoring from the Summary Data Type drop-down menu.
- Click Continue button

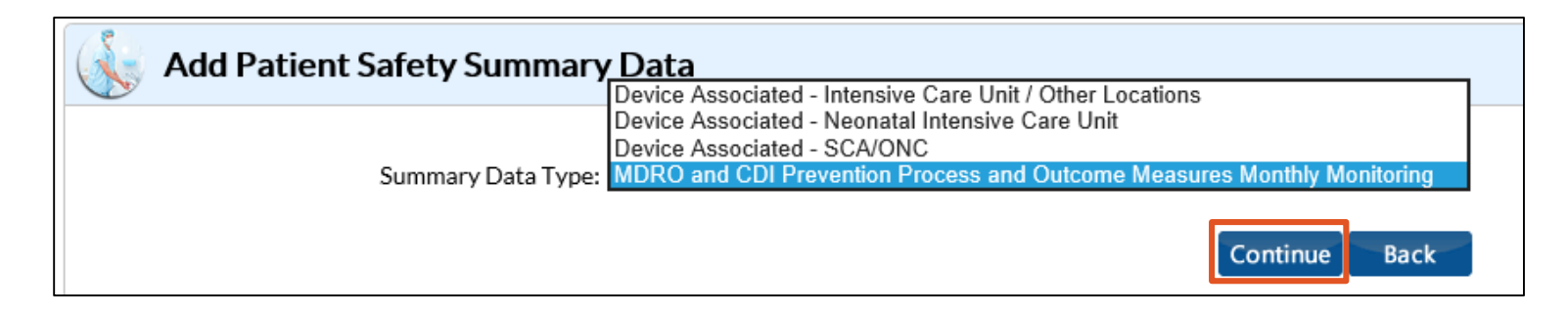

## MDRO and CDI Prevention Process and Outcome Measures Monthly Monitoring

#### **To Add Patient Safety Summary Data**

- **Select** location being monitored from the Location Code drop-down menu
- **Select** the Month and Year that you are monitoring for the selected location

NOTE: You may report in a specific location, or use Facility Wide (FACWIDEIN or FACWIDEOUT) reporting as a location option.

| ISN Home     |   | 🗼 MDRO a                                 | nd CDI                                                                      | Preventi               | ion Pr  | ocess and              | d Outcome            | Measure                | es Mont       | thly Mon               | itoring              |                        |                    |                        |                       |                        |                 |              |
|--------------|---|------------------------------------------|-----------------------------------------------------------------------------|------------------------|---------|------------------------|----------------------|------------------------|---------------|------------------------|----------------------|------------------------|--------------------|------------------------|-----------------------|------------------------|-----------------|--------------|
| erts         |   | 13                                       |                                                                             |                        |         |                        |                      |                        |               |                        |                      |                        |                    |                        |                       |                        |                 |              |
| porting Plan | • | Mandatory fields ma                      | arked with                                                                  | *                      |         |                        |                      |                        |               |                        |                      |                        |                    |                        |                       |                        | Print For       | m            |
| ient         | • | Facility ID *:                           | Facility ID *: [UHU4 Memorial Hospital (ID 10000) ~]       Location Code *: |                        |         |                        |                      |                        |               |                        |                      |                        |                    |                        |                       |                        |                 |              |
| ent          | • | Month *:                                 |                                                                             | ~                      |         |                        | <b>`</b>             |                        |               |                        |                      |                        |                    |                        |                       |                        |                 |              |
| cedure       | • | Year *:                                  |                                                                             |                        |         |                        |                      |                        |               |                        |                      |                        |                    |                        |                       |                        |                 |              |
| nmary Data   | • | General                                  |                                                                             |                        |         |                        |                      |                        |               |                        |                      |                        |                    |                        |                       |                        |                 |              |
| oort/Export  |   | Setting: Inpatient                       | Setting: Inpatient Total Patient Days : Total Admissions :                  |                        |         |                        |                      |                        |               |                        |                      |                        |                    |                        |                       |                        |                 |              |
| veys         | • | Setting: Outpatien                       | Setting: Outpatient Total Encounters :                                      |                        |         |                        |                      |                        |               |                        |                      |                        |                    |                        |                       |                        |                 |              |
| alysis       | • |                                          |                                                                             |                        | 1.00.0  |                        |                      |                        |               |                        |                      |                        |                    |                        |                       |                        |                 |              |
| ers          | • | MDRO & CDI Infe                          | ection Sur                                                                  | veillance or L         | abiD Ev | ent Reportin           | 3                    |                        | 1             |                        | 1                    |                        | 1                  |                        | 1                     |                        |                 |              |
| ility        | • | Specific<br>Organism Type                | MRSA                                                                        | Report<br>No<br>Events | VRE     | Report<br>No<br>Events | CephR-<br>Klebsiella | Report<br>No<br>Events | CRE-<br>Ecoli | Report<br>No<br>Events | CRE-<br>Enterobacter | Report<br>No<br>Events | CRE-<br>Klebsiella | Report<br>No<br>Events | MDR-<br>Acinetobacter | Report<br>No<br>Events | C.<br>difficile | No<br>Events |
| pup          | • | Infection                                | _                                                                           | Events                 | _       | Events                 |                      | Events                 | _             |                        |                      | Events                 | _                  | Events                 | _                     | Events                 | _               | Events       |
| out          |   | Surveillance                             |                                                                             |                        |         |                        |                      |                        |               |                        |                      |                        |                    |                        |                       |                        |                 |              |
|              |   | LabID Event (All specimens)              |                                                                             |                        |         |                        |                      |                        |               |                        |                      |                        |                    |                        |                       |                        |                 |              |
|              |   | LabID Event<br>(Blood specimens<br>only) |                                                                             |                        |         |                        |                      |                        |               |                        |                      |                        |                    |                        |                       |                        |                 |              |

## MDRO and CDI Prevention Monthly Monitoring

If this is for FACWIDEIN location code, enter the total number of patient days for all facility inpatient locations combined for the month. All of the facility's inpatient locations must be included, where denominators can be accurately collected and there is the possibility of the MDRO to be present, transmitted, and identified in that specific location.

**NOTE**: For MDRO, locations with unique CCNs (IRF, IPF) should be subtracted to determine the MDRO counts. For CDIFF, subtract locations with unique CCNs and baby based locations.

| Setting: Inpatient Total Facility Patient Days *: | Total Facility Admissions *: |
|---------------------------------------------------|------------------------------|
| Setting: Outpatient Total Facility Encounters :   |                              |

#### **MDRO and CDI Prevention Process and Outcome Measures Monthly Monitoring**

**To Add Patient Safety Summary Data** 

 Enter Census data which includes patient days and total admissions

| \& MDRO a                                                                                                    | nd CDI                                                                                                    | Preventi                                                                                   | ion Pr                                                 | ocess and                                                                                             | lOutcome             | Measure                                                                                     | es Mon                                                        | thly Mon                     | itoring                                                          |                                      |                                     |                                |                       |                        |                 |                        |
|----------------------------------------------------------------------------------------------------|----------------------------------------------------------------------------------------------------|--------------------------------------------------------------------------------------------|--------------------------------------------------------|----------------------------------------------------------------------------------------------------|----------------------|---------------------------------------------------------------------------------------------|---------------------------------------------------------------|------------------------------|------------------------------------------------------------------|--------------------------------------|-------------------------------------|--------------------------------|-----------------------|------------------------|-----------------|------------------------|
| Mandatory fields m.<br>Facility ID *:<br>Location Code *:<br>Month *:<br>Year *:                                                                                 | tandatory fields marked with ● Print Form Facility ID *: DHQP Memorial Hospital (ID 10000) ▼ Location Code *: [FACWIDEIN - Facility-wide Inpatient (FacWIDEIn) ▼ Month *: [2017 ▼ General General |                                                                                            |                                                        |                                                                                                    |                      |                                                                                             |                                                               |                              |                                                                  |                                      |                                     |                                |                       |                        |                 |                        |
| Setting: Inpatient<br>Setting: Outpatient<br>If monitoring <i>MD</i> :<br>MDRO Patient Da<br>If monitoring <i>C</i> .<br>CDI Patient Days<br>For this quarter, w | Total Fac<br>nt Total F<br>ROin a FA<br>ays *:<br>difficile in<br>*:<br>vhat is the                                                                                                    | cility Patient E<br>cacility Encour<br>CWIDE locati<br>a FACWIDE I<br>cD<br>primary testir | Days *:<br>on, then<br>MDRO A<br>location,<br>I Admiss | subtract all co<br>Admissions <b>*:</b><br>then subtract<br>ions <b>*:</b><br>ed for <i>C. diffic</i> | Total Facilit        | y Admissions<br>ent care units<br>MDRO End<br>patient care<br>Encounters:<br>ten by your fa | *:<br>with unique<br>counters:<br>units with<br>acility's lab | ue CCNs(IRF i<br>unique CCNs | and IPF) from Tota<br>(IRF and IPF) as we<br>e outside laborator | is:<br>Il as NICU an<br>y where your | d Well Baby co<br>facility's testin | unts from Tot<br>g is performe | als:<br>12 *          |                        |                 |                        |
| MDRO & CDI Infe                                                                                                    | ection Sur                                                                                                    | veillance or L                                                                             | abID Ev                                                | ent Reportin;                                                                                         | 5                    |                                                                                             |                                                               |                              |                                                                  |                                      |                                     |                                |                       |                        |                 |                        |
| Specific<br>Organism Type                                                                                                    | MRSA                                                                                                    | Report<br>No<br>Events                                                                     | VRE                                                    | Report<br>No<br>Events                                                                                | CephR-<br>Klebsiella | Report<br>No<br>Events                                                                      | CRE-<br>Ecoli                                                 | Report<br>No<br>Events       | CRE-<br>Enterobacter                                             | Report<br>No<br>Events               | CRE-<br>Klebsiella                  | Report<br>No<br>Events         | MDR-<br>Acinetobacter | Report<br>No<br>Events | C.<br>difficile | Report<br>No<br>Events |
| Infection<br>Surveillance                                                                                                    |                                                                                                    |                                                                                            |                                                        |                                                                                                    |                      |                                                                                             |                                                               |                              |                                                                  |                                      |                                     |                                |                       |                        |                 |                        |
| LabID Event (All specimens)                                                                                                    |                                                                                                    |                                                                                            |                                                        |                                                                                                    |                      |                                                                                             |                                                               |                              |                                                                  |                                      |                                     |                                |                       |                        | * 🗹             |                        |
| LabID Event<br>(Blood specimens<br>only)                                                                                                    |                                                                                                    |                                                                                            |                                                        |                                                                                                    |                      |                                                                                             |                                                               |                              |                                                                  |                                      |                                     |                                |                       |                        |                 |                        |

#### MDRO and CDI Prevention Process and Outcome Measures Monthly Monitoring

#### **To Add Patient Safety Summary Data**

When you select Facility Wide reporting in the MDRO module of your reporting plan, fields referencing IRF and IPF units become required.

For MDRO, locations with unique CCNs (IRF, IPF) should be subtracted to determine the MDRO counts. For CDIFF, subtract locations with unique CCNs and baby based locations.

| landatory fields m                                                                                                    | arked with                  | *                                                                             |                                              |                                                                                    |                                                          |                                                                                   |                             |                        |                                                                                   |                        |                                                           |                                                           |                               |                        | Print Fo             | rm               |
|----------------------------------------------------------------------------------------------------|-----------------------------|-------------------------------------------------------------------------------|----------------------------------------------|------------------------------------------------------------------------------------|----------------------------------------------------------|-----------------------------------------------------------------------------------|-----------------------------|------------------------|-----------------------------------------------------------------------------------|------------------------|-----------------------------------------------------------|-----------------------------------------------------------|-------------------------------|------------------------|----------------------|------------------|
| Facility ID *:                                                                                                    | DHQP M                      | emorial Hospi                                                                 | tal (ID 10                                   | 0000) 🗸                                                                            |                                                          |                                                                                   |                             |                        |                                                                                   |                        |                                                           |                                                           |                               |                        |                      |                  |
| Location Code *:                                                                                                    | FACWID                      | EIN - Facility-                                                               | vide Inpa                                    | atient (FacWID                                                                     | Eln) 🗸                                                   |                                                                                   |                             |                        |                                                                                   |                        |                                                           |                                                           |                               |                        |                      |                  |
| Month *:                                                                                                    | March                       | $\sim$                                                                        |                                              |                                                                                    |                                                          |                                                                                   |                             |                        |                                                                                   |                        |                                                           |                                                           |                               |                        |                      |                  |
| Year *:                                                                                                    | 2017 🗸                      |                                                                               |                                              |                                                                                    |                                                          |                                                                                   |                             |                        |                                                                                   |                        |                                                           |                                                           |                               |                        |                      |                  |
| General                                                                                                    |                             |                                                                               |                                              |                                                                                    |                                                          |                                                                                   |                             |                        |                                                                                   |                        |                                                           |                                                           |                               |                        |                      |                  |
| etting: Inpatient                                                                                                    | Total Fac                   | ility Patient [                                                               | Davs *:                                      |                                                                                    | Total Facilit                                            | tv Admissions                                                                     | *:                          |                        |                                                                                   |                        |                                                           |                                                           |                               |                        |                      |                  |
| etting: Outpatie                                                                                                    | nt Total F                  | acility Encou                                                                 | nters :                                      |                                                                                    | _                                                        |                                                                                   |                             |                        |                                                                                   |                        |                                                           |                                                           |                               |                        |                      |                  |
| monitoring MD                                                                                                    | ROin a FA                   | CWIDE locat                                                                   | ion, then                                    | subtract all c                                                                     | ounts from pati                                          | ent care units                                                                    | with uniq                   | ue CCNs(IRF            | and IPF) from Tota                                                                | ls:                    |                                                           |                                                           |                               |                        |                      |                  |
| MRRO Patient Days * [ MRRO Admissions *: [ MRRO Admissions *: [ MRRO Encounters ::                                                                                                    |                             |                                                                               |                                              |                                                                                    |                                                          |                                                                                   |                             |                        |                                                                                   |                        |                                                           |                                                           |                               |                        |                      |                  |
| If monitoring C difficile in a FACWIDE location, then subtract all counts from patient care units with unique CCNst(RF and IPF) as well as NICU and Well Baby counts from Totals:                                                                                                    |                             |                                                                               |                                              |                                                                                    |                                                          |                                                                                   |                             |                        |                                                                                   |                        |                                                           |                                                           |                               |                        |                      |                  |
| in monitoring cumulations of the state of the state of th |                             |                                                                               |                                              |                                                                                    |                                                          |                                                                                   |                             |                        |                                                                                   | ell as NICU an         | d Well Baby co                                            | unts from Tot                                             | als:                          |                        |                      |                  |
| DI Patient Days                                                                                                    | : <i>aimiciie</i> in        | a FACWIDE                                                                     | location,<br>I Admiss                        | then subtract                                                                      | all counts from                                          | n patient care<br>I Encounters:                                                   | units with                  | unique CCNs            | (IRF and IPF) as w                                                                | ell as NICU an         | d Well Baby co                                            | unts from Tot                                             | als:                          |                        |                      |                  |
| CDI Patient Days                                                                                                    | : *:                        | a FACWIDE                                                                     | location,<br>I Admiss                        | then subtract                                                                      | all counts from                                          | n patient care<br>I Encounters:                                                   | units with                  | unique CCNs            | (IRF and IPF) as w                                                                | ell as NICU an         | d Well Baby co                                            | unts from Tot                                             | als:                          |                        |                      |                  |
| DI Patient Days                                                                                                    | what is the                 | a FACWIDE<br>CD<br>primary testi                                              | location,<br>I Admiss                        | then subtract                                                                      | all counts from CD                                       | n patient care<br>I Encounters:<br>ften by your fa                                | units with<br>acility's lat | ounique CCNs           | (IRF and IPF) as we<br>e outside laborato                                         | ell as NICU an         | d Well Baby co<br>facility's testin                       | unts from Tot<br>g is performe                            | als:<br>d? *                  |                        |                      |                  |
| CDI Patient Days                                                                                                    | what is the                 | a FACWIDE<br>CD                                                               | location,<br>I Admiss                        | then subtract                                                                      | t all counts from<br>CD<br><i>ile</i> used most of       | n patient care<br>I Encounters:<br>ften by your fa                                | units with<br>acility's lat | ounique CCNs           | (IRF and IPF) as w                                                                | ell as NICU an         | d Well Baby co<br>facility's testin                       | unts from Tot<br>g is performe                            | als:<br>d? *                  |                        |                      |                  |
| CDI Patient Days                                                                                                    | what is the                 | a FACWIDE<br>CD                                                               | location,<br>I Admiss                        | then subtract                                                                      | t all counts from<br>CD<br><i>ile</i> used most of       | n patient care<br>I Encounters:<br>ften by your fa                                | units with<br>acility's lat | ounique CCNs           | (IRF and IPF) as w                                                                | ell as NICU an         | d Well Baby co<br>facility's testin                       | unts from Tot<br>g is performe                            | als:<br>d? *                  |                        |                      |                  |
| CDI Patient Days                                                                                                    | what is the                 | a FACWIDE<br>CD<br>primary testi<br>veillance or l                            | location,<br>I Admiss<br>ng metho<br>abID Ev | then subtract<br>ions *:                                                           | t all counts from<br>CD<br><i>i/e</i> used most of       | n patient care<br>I Encounters:<br>ften by your fa                                | units with                  | ounique CCNs           | (IRF and IPF) as w                                                                | ell as NICU an         | d Well Baby co<br>facility's testin                       | unts from Tot                                             | als:<br>d? *                  |                        |                      |                  |
| CDI Patient Days                                                                                                    | what is the                 | a FACWIDE<br>CD<br>primary testii<br>veillance or l<br>Report                 | location,<br>I Admiss<br>ng metho<br>abID Ev | then subtract<br>ions *:<br>od for <i>C. diffic</i><br>eent Reportin<br>Report     | Contraction                                              | n patient care<br>I Encounters:<br>ften by your fa                                | units with<br>acility's lat | ounique CCNs           | (IRF and IPF) as w                                                                | ell as NICU an         | d Well Baby co<br>facility's testin                       | unts from Tot<br>g is performed<br>Report                 | als:<br>d? *                  | Report                 | 6                    | Rep              |
| DI Patient Days<br>or this quarter, v<br>IDRO & CDI Inf<br>Specific<br>rganism Type                                                                                                    | what is the                 | e FACWIDE<br>cD<br>primary testi<br>veillance or I<br>Report<br>No<br>Events  | In Admissing methon<br>abID Ev               | then subtract<br>ions *:<br>od for <i>C. diffic</i><br>rent Report<br>No<br>Events | CD<br>CD<br>CD<br>CD<br>CD<br>CD<br>CD<br>CD<br>CD<br>CD | n patient care<br>I Encounters:<br>Iten by your fa<br>I<br>Report<br>No<br>Events | units with<br>acility's lat | Report<br>No<br>Events | (IRF and IPF) as w<br>e outside laborato<br>CRE-<br>Enterobacter                  | Report<br>No<br>Events | d Well Baby co<br>facility's testin<br>CRE-<br>Klebsiella | unts from Tot<br>g is performed<br>Report<br>No<br>Events | d? *<br>MDR-<br>Acinetobacter | Report<br>No<br>Events | C.<br>difficile      | Rep<br>N<br>Eve  |
| DI Patient Days<br>or this quarter, v<br>IDRO & CDI Inf<br>Specific<br>rganism Type<br>Infection<br>Surveillance                                                                                                    | what is the ection Sur MRSA | e FACWIDE<br>CD<br>primary testin<br>veillance or I<br>Report<br>No<br>Events | In Admiss<br>Ing metho<br>AbID Ev            | then subtract<br>ions *:<br>od for <i>C. diffic</i><br>ent Report<br>No<br>Events  | CephR-Klebsiella                                         | n patient care<br>I Encounters:<br>ften by your fa<br>Report<br>No<br>Events      | CRE-<br>Ecoli               | Report<br>No<br>Events | (IRF and IPF) as we<br>e outside laborator<br>cRE-<br>Enterobacter                | Report<br>No<br>Events | d Well Baby co<br>facility's testin<br>CRE-<br>Klebsiella | ants from Tot<br>g is performed<br>Report<br>No<br>Events | d? *<br>MDR-<br>Acinetobacter | Report<br>No<br>Events | C.<br>difficile      | Rep<br>N<br>Eve  |
| ADRO & CDI Inf<br>Specific<br>rganism Type<br>Infection<br>Surveillance<br>abID Event (All<br>specimens)                                                                                                    | ection Sur<br>MRSA          | veillance or I<br>Report<br>No<br>Events                                      | abID Ev                                      | then subtract<br>ions *:<br>od for <i>C. diffic</i><br>rent Report<br>No<br>Events | cephR-<br>Klebsiella                                     | Report<br>No<br>Events                                                            | CRE-<br>Ecoli               | Report<br>No<br>Events | (IRF and IPF) as we<br>e outside laborato<br>construction<br>CRE-<br>Enterobacter | Report<br>No<br>Events | d Well Baby co<br>facility's testin<br>CRE-<br>Klebsiella | Report<br>No<br>Events                                    | MDR-<br>Acinetobacter         | Report<br>No<br>Events | C.<br>difficile<br>□ | Rep<br>N-<br>Eve |

#### MDRO and CDI Prevention Process and Outcome Measures Monthly Monitoring

#### **To Add Patient Safety Summary Data**

If you attempt to save a FACWIDEIN MDRO summary record with less total patient days than you have in any other inpatient location (as submitted under the device associated module), you will receive this pop up alert: "Inpatient days for a facility-wide location must be >= inpatient days for any other location(s) entered for that month."

#### Validation Error

Inpatient days for facility-wide location must be >= inpatient days for any other location(s) entered for that month.

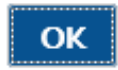

#### MDRO and CDI Prevention Process and Outcome Measures Monthly Monitoring

#### **To Add Patient Safety Summary Data**

Events that have been added to the Monthly Reporting Plan will have a red asterisk next to them, along with an auto-populated check mark. If they have

not been added to the plan, there will be no red asterisk, but you may check the box if you wish to monitor the event off-plan.

| Mandatory fields m<br>Facility ID *<br>Location Code *<br>Month *<br>Year *                                                                                           | DHQP M<br>FACWIDI<br>March                                                                       | emorial Hospi<br>EIN - Facility-<br>V                                                 | tal (ID 10<br>wide Inpa                                           | 1000) 🗸<br>Itient (FacWID                                                                         | iEln) V                                                                                |                                                                                               |                                                   |                            |                                                                  |                        |                                     |                                |                       |                        | <u>Print Fo</u> | m                      |
|----------------------------------------------------------------------------------------------------|--------------------------------------------------------------------------------------------------|---------------------------------------------------------------------------------------|-------------------------------------------------------------------|---------------------------------------------------------------------------------------------------|----------------------------------------------------------------------------------------|-----------------------------------------------------------------------------------------------|---------------------------------------------------|----------------------------|------------------------------------------------------------------|------------------------|-------------------------------------|--------------------------------|-----------------------|------------------------|-----------------|------------------------|
| General<br>Setting: Inpatient<br>Setting: Outpatie<br>If monitoring <i>MD</i><br>MDRO Patient D.<br>If monitoring <i>C</i><br>CDI Patient Days<br>For this quarter, v | Total Fac<br>nt Total F<br>RO in a FA<br>ays *: 318<br>C difficile in<br>s *: 202<br>what is the | cility Patient I<br>facility Encou<br>CWIDE locat<br>a FACWIDE<br>CD<br>primary testi | Days *:<br>nters:<br>ion, then<br>MDRO A<br>location,<br>I Admiss | 500<br>subtract all ca<br>admissions *:<br>then subtract<br>ions *: 60<br>ad for <i>C. diffic</i> | Total Facilit<br>ounts from pati<br>88<br>t all counts from<br>CD<br>t//e used most of | y Admissions<br>ent care units<br>MDRO En<br>patient care<br>I Encounters:<br>iten by your fa | *: 118<br>with unique<br>counters :<br>units with | ue CCNs(IRF<br>unique CCNs | and IPF) from Tota<br>(IRF and IPF) as we<br>e outside laborator | ls:<br>ell as NICU and | d Well Baby co<br>facility's testin | unts from Tot<br>g is performe | als:<br>1? *          |                        |                 |                        |
| MDRO & CDI Inf                                                                                                    | fection Sur                                                                                      | veillance or l                                                                        | abID Ev                                                           | ent Reportin;                                                                                     | g                                                                                      |                                                                                               |                                                   |                            |                                                                  |                        |                                     |                                |                       |                        |                 |                        |
| Specific<br>Organism Type                                                                                                    | MRSA                                                                                             | Report<br>No<br>Events                                                                | VRE                                                               | Report<br>No<br>Events                                                                            | CephR-<br>Klebsiella                                                                   | Report<br>No<br>Events                                                                        | CRE-<br>Ecoli                                     | Report<br>No<br>Events     | CRE-<br>Enterobacter                                             | Report<br>No<br>Events | CRE-<br>Klebsiella                  | Report<br>No<br>Events         | MDR-<br>Acinetobacter | Report<br>No<br>Events | C.<br>difficile | Report<br>No<br>Events |
| Infection<br>Surveillance                                                                                                    |                                                                                                  |                                                                                       |                                                                   |                                                                                                   |                                                                                        |                                                                                               |                                                   |                            |                                                                  |                        |                                     |                                |                       |                        |                 |                        |
| LabID Event (All specimens)                                                                                                    |                                                                                                  |                                                                                       |                                                                   |                                                                                                   |                                                                                        |                                                                                               |                                                   |                            |                                                                  |                        |                                     |                                |                       |                        | * 🗹             |                        |
| LabID Event<br>(Blood specimens<br>only)                                                                                                    | v                                                                                                |                                                                                       |                                                                   |                                                                                                   |                                                                                        |                                                                                               |                                                   |                            |                                                                  |                        |                                     |                                |                       |                        |                 |                        |

## Monthly MDRO Reporting: MDRO and CDI Prevention Process and Outcome Measures Monthly Monitoring

(Blood specimen only)

#### **To Add Patient Safety Summary Data**

- In the example above, MRSA is being Monitored (Off-Plan), and the "Report No Events" box has been checked. CDIF is also being reported, but the "Report No Events" box has not been checked.
- Click Save

| الم الم الم الم الم الم الم الم الم الم                                                                                                    |                                                                  |                                          |                |                                        |                           |                        |               |                        |                      | Print For              | rint Form                 |                        |                       |                        |                 |                    |
|----------------------------------------------------------------------------------------------------|------------------------------------------------------------------|------------------------------------------|----------------|----------------------------------------|---------------------------|------------------------|---------------|------------------------|----------------------|------------------------|---------------------------|------------------------|-----------------------|------------------------|-----------------|--------------------|
| Facility ID *:                                                                                                    | DHQP M                                                           | emorial Hospit                           | tal (ID 10     | 000) 🗸                                 |                           |                        |               |                        |                      |                        |                           |                        |                       |                        |                 |                    |
| Location Code *:                                                                                                    | FACWID                                                           | EIN - Facility-v                         | vide Inpa      | itient (FacWID                         | Eln) 🗸                    |                        |               |                        |                      |                        |                           |                        |                       |                        |                 |                    |
| Month *:                                                                                                    | March                                                            | $\sim$                                   |                |                                        |                           |                        |               |                        |                      |                        |                           |                        |                       |                        |                 |                    |
| Year *:                                                                                                    | 2017 🗸                                                           |                                          |                |                                        |                           |                        |               |                        |                      |                        |                           |                        |                       |                        |                 |                    |
| General                                                                                                    |                                                                  |                                          |                |                                        |                           |                        |               |                        |                      |                        |                           |                        |                       |                        |                 |                    |
| etting: Inpatient Total Facility Patient Days * : [500 Total Facility Admissions * : [118                                                                                         |                                                                  |                                          |                |                                        |                           |                        |               |                        |                      |                        |                           |                        |                       |                        |                 |                    |
| the cut patient Total Failly Encounters:                                                                                                    |                                                                  |                                          |                |                                        |                           |                        |               |                        |                      |                        |                           |                        |                       |                        |                 |                    |
| terms or uppeer. To set terms become a set of the subtract all counts from patient care units with unique CCNs(IRF and IPF) from Totals:                                          |                                                                  |                                          |                |                                        |                           |                        |               |                        |                      |                        |                           |                        |                       |                        |                 |                    |
| MDRO Patient Da                                                                                                    | MDRO Patient Days *:[318 MDRO Admissions *:[88 MDRO Encounters : |                                          |                |                                        |                           |                        |               |                        |                      |                        |                           |                        |                       |                        |                 |                    |
| If monitoring C. dlffcile in a FACWIDE location, then subtract all counts from patient care units with unique CCNs(IRF and IPF) as well as NICU and Well Baby counts from Totals: |                                                                  |                                          |                |                                        |                           |                        |               |                        |                      |                        |                           |                        |                       |                        |                 |                    |
| CDI Patient Days                                                                                                    | *: 202                                                           | CD                                       | I Admiss       | ions *: 60                             | CD                        | Encounters:            |               |                        |                      |                        |                           |                        |                       |                        |                 |                    |
|                                                                                                    |                                                                  |                                          |                |                                        |                           |                        |               |                        |                      |                        |                           |                        |                       |                        |                 |                    |
| For this quarter, w                                                                                                    | vhat is the                                                      | primary testir                           | ng metho       | d for C diffie                         | //eused most of           | ten by your fa         | cility's lak  | orstony or th          |                      |                        | An all the day has add as |                        |                       |                        |                 |                    |
|                                                                                                    |                                                                  |                                          | -              |                                        |                           | -                      | cincy 5 loc   | Joi acory or cri       | e outside laborato   | ry where your          | raciiity s testin         | g is performed         | d? *                  |                        |                 |                    |
|                                                                                                    |                                                                  |                                          | -              |                                        | ~                         | •                      | cincy 5 loc   | 501 8101 9 01 01       | e outside laborato   | ry where your          | raciiity s testin         | g is performed         | d? *                  |                        |                 |                    |
|                                                                                                    |                                                                  |                                          |                |                                        | ~                         | ]                      | circy 5 loc   | Jonatory of th         | e outside laborato   | ry where your          | raciiity s testin         | g is performed         | d? *                  |                        |                 |                    |
| MDRO & CDI Infe                                                                                                    | ection Sur                                                       | veillance or L                           | abID Ev        | ent Reportin                           | 5                         |                        | cincy 5 loc   | on alony or un         | e outside laborato   | ry wnere your          | raciiity s testin         | g is performed         | d? *                  |                        |                 |                    |
| MDRO & CDI Infe                                                                                                    | ection Sur                                                       | veillance or L<br>Report                 | abID Ev        | ent Reportin                           | 5<br>                     | Report                 |               | Report                 | e outside laborato   | Report                 | facility's testin         | g is performed         | d? *                  | Report                 |                 | Repo               |
| MDRO & CDI Infe<br>Specific<br>Drganism Type                                                                                                    | ection Sur                                                       | veillance or L<br>Report<br>No           | abID Ev        | ent Reportin<br>Report<br>No           | z<br>CephR-<br>Klebsiella | Report                 | CRE-<br>Ecoli | Report                 | CRE-<br>Enterobacter | Report<br>No           | CRE-<br>Klebsiella        | Report<br>No           | MDR-<br>Acinetobacter | Report                 | C.<br>difficile | Repo               |
| MDRO & CDI Info<br>Specific<br>Organism Type                                                                                                    | ection Sur                                                       | veillance or L<br>Report<br>No<br>Events | abID Ev        | ent Reportin<br>Report<br>No<br>Events | s<br>CephR-<br>Klebsiella | Report<br>No<br>Events | CRE-<br>Ecoli | Report<br>No<br>Events | CRE-<br>Enterobacter | Report<br>No<br>Events | CRE-<br>Klebsiella        | Report<br>No<br>Events | MDR-<br>Acinetobacter | Report<br>No<br>Events | C.<br>difficile | Repo<br>No<br>Even |
| MDRO & CDI Info<br>Specific<br>Organism Type<br>Infection<br>Surveillance                                                                                                    | ection Sur<br>MRSA                                               | veillance or L<br>Report<br>No<br>Events | abID Ev<br>VRE | ent Reportin<br>Report<br>No<br>Events | s<br>CephR-<br>Klebsiella | Report<br>No<br>Events | CRE-<br>Ecoli | Report<br>No<br>Events | CRE-<br>Enterobacter | Report<br>No<br>Events | CRE-<br>Klebsiella        | Report<br>No<br>Events | MDR-<br>Acinetobacter | Report<br>No<br>Events | C.<br>difficile | Repo<br>No<br>Even |
| MDRO & CDI Info<br>Specific<br>Organism Type<br>Infection<br>Surveillance<br>LabID Event (All<br>specimens)                                                                       | MRSA                                                             | veillance or L<br>Report<br>No<br>Events | abiD Ev<br>VRE | ent Reportin<br>Report<br>No<br>Events | CephR-<br>Klebsiella      | Report<br>No<br>Events | CRE-<br>Ecoli | Report<br>No<br>Events | CRE-<br>Enterobacter | Report<br>No<br>Events | CRE-<br>Klebsiella        | Report<br>No<br>Events | MDR-<br>Acinetobacter | Report<br>No<br>Events | C.<br>difficile | Repa<br>Na<br>Ever |

Table of Content

## MDRO and CDI Prevention Monthly Monitoring Reporting No Events

- If your facility has no events to report for a given month, once that month is complete, you must check the "Report No Events" box on the summary data record for that month.
- If you do not check the "Report No Events" box on the summary data record, you will receive a "Missing Events" alert, which will give you an opportunity to complete this task from the alerts screen.
- If you check the "Report No Events" box, but enter an event at a later time, the "Report No Events" box will automatically uncheck itself.

Reporting: LabID Events

## Monthly MDRO Reporting: Adding LabID Events (MRSA/CDIFF)

#### To Add LabID Event

- Select Events
- Select Add
- Select LABID from Event
   Type drop-down menu

| Mandatory fields marked with *<br>Fields required for record completion marked with **<br>Fields required when in Plan marked with >                                                                                                    |                                                                                                    |
|----------------------------------------------------------------------------------------------------|----------------------------------------------------------------------------------------------------|
| Fields required when In Plan marked with >  Patient Information  Facility ID * DHOP Memorial Hospital (ID 10000) ✓ Patient ID * 000000 Find Find Events for Patient Secondary ID: Last Name: Middle Name: Gender * ✓ Ethnicity: Racc: American Indian/Alaska Native Gender * ✓ Ethnicity: Racc: Black or African American Native Havailian/Other Pacific s Black or African American Native Havailian/Other Pacific s Specimen Contextor * 0007/2017 Specimen Body Stevenes (BLDSPC - Blood specimen ✓ Date Admitted to Location * 000/002/017 Black or Laboratory-identified MDRO or CDI Event Date Specimen Source * BLDSPC - Blood specimen ✓ Date Admitted to Location * 000/02/017 Black or African American Date Admitted to Location * 000/02/017 Black or African American Has patient been discharged from your facility in the past 4 weeks? * N - No ✓ Has the patient been discharged from goolnation with this specific (: N - No ✓) Coucement edivence of colonization with this specific (: N - No ✓) Coucement edivence of colonization with this specific (: N - No ✓) Has the patient been discharged from your facility in the past 4 weeks? * N - No ✓ | BJ - Bone and Joint Infection<br>BSI - Bloodstream Infection<br>CLIP - Central Line Insertion Practices<br>CNS - Central Nervous System<br>CVS - Central Nervous System<br>CVS - Cardiovascular<br>EENT - Eye, Ear, Nose and Throat<br>GI - Gastrointestinal<br>LABID - Laboratory-identified MDRO or CDI Event<br>LRI - Lower Respiratory Infection<br>PNEU - Pneumonia<br>REPR - Reproductive Tract<br>SSI - Surgical Site Infection<br>SSI - Surgical Site Infection<br>SSI - Surgical Site Infection<br>VAE - Ventilator-Associated Event<br>[INACTIVE] 1 - CDIFF<br>SA-BS - MRSA & MSSA BSI<br>EB BS - EPIDERMYLOSIS BULLOSA<br>FALL - PATIENT FALL<br>HANG - ACUTE HANG NAILEVENT<br>MDRO - DRUG RESISTANT ORGANISMS<br>MRSA1 - MRSA TRANSMISSION DATA<br>MRSA2 - HH CP ADHERENCE<br>MRSA3 - MRSA TRANSMISSIONS<br>PNX - PNEU IN EXTENDED CARE UNIT<br>SWPIC - MONTHLY EVENT CAPTURE-CULTURE PLUS COLONIZATIO<br>VAADH - MONTHLY INFECTION CONTROL ADHERENCE DATA |

## Monthly MDRO Reporting: Adding LabID Events (MRSA/CDIFF)

#### **To Add LabID Event**

- Complete all required fields, marked with an asterisk (\*) and others as desired
- Click Save

**NOTE**: If this is a Medicare patient, you must **Enter** the Medicare number in the Medicare # field

| Manadahara (Balda anada da Wila                                                      |                   |
|--------------------------------------------------------------------------------------|-------------------|
| Fields required for record completion marked with **                                 |                   |
| Fields required when in Plan marked with >                                           |                   |
|                                                                                      |                   |
| Patient Information                                                                  | Event #           |
| Patient ID *: 000000 Find Find Find For Patient                                      | Social Security # |
| Secondary ID:                                                                        | Medicare #        |
| Last Name                                                                            | First Name:       |
| Middle Name:                                                                         |                   |
| Gender *: V                                                                          | Date of Birth *:  |
| Ethnicity:                                                                           | 12                |
| Race: American Indian/Alaska Native                                                  |                   |
| Black or African American Native Hawaiian/Other Pacific Islander                     |                   |
| □ White                                                                              |                   |
| Event Information                                                                    |                   |
| Event Type *: LABID - Laboratory-identified MDRO or CDI Event                        |                   |
| Date Specimen Collected *: 03/07/2017 19                                             |                   |
| Specific Organism Type *: MRSA - MRSA 🗸 🗸                                            |                   |
| Outpatient *: N - No 🗸                                                               |                   |
| Specimen Body Site/Source *: CARD - Cardiovascular/ Circulatory/ Lymphatics V        |                   |
| Specimen Source *: BLDSPC - Blood specimen                                           |                   |
| Date Admitted to Facility *: 02/01/2017                                              |                   |
| Location *: MDWARD - MD TEST WARD                                                    |                   |
| Date Admitted to Location *: 02/06/2017                                              |                   |
| Has patient been discharged from your facility in the past 4 weeks? *: N - No 💙      |                   |
| Has the patient been discharged from another facility in the past 4 weeks?: N - No 🗸 |                   |
| Documented evidence of previous infection or colonization with this specific N-No V  |                   |
| organism type from a previously reported Labor Event in any prof month:              |                   |

## Reporting: SURGICAL SITE INFECTIONS (SSI)

- When reporting SSI, be sure to add the procedures that you will be monitoring to the Procedure- Associated Module in your Monthly Reporting plan
- Report all surgeries that are referenced in your Monthly Reporting Plan
- Report all SSI (Events) that occur due to a procedure performed that you are monitoring, and link them to the corresponding procedure

- Once the month is complete, if you did not perform any monitored procedures according to the Monthly Reporting Plan, you will receive a "Missing Procedures" alert on your alerts screen
- Once the month is complete, if no events were reported for the procedures that you are monitoring according to your Monthly Reporting Plan, you will receive a "Missing PA Events" alert on your alerts screen
- Please be sure to clear these alerts by clicking the "No Procedure Performed"/ "Report No Events" boxes, if appropriate.

#### To Add Surgical Site Infection Procedure

- Select Procedure from left navigation menu
- Select Add
- Select SSI Procedure from NHSN Procedure Code drop-down menu
- Complete all required fields marked with an asterisk (\*)

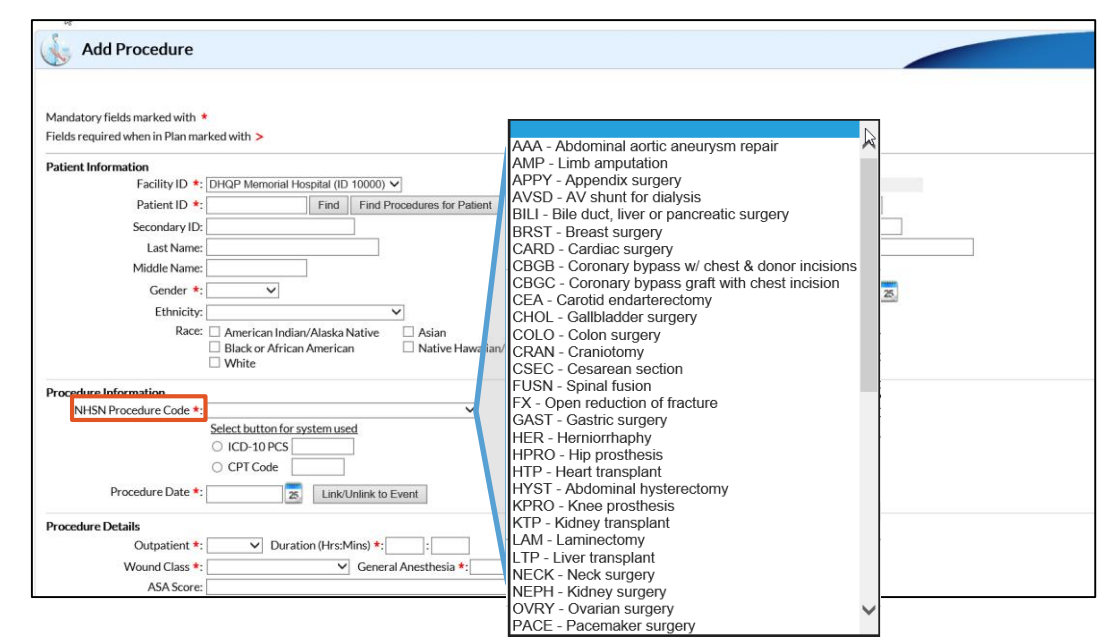

Table of Content

#### To Add Surgical Site Infection

**Event** 

- Select Events
- Select Add
- Select SSI Surgical Site Infection from Event Type drop-down menu

| Add Event                      |                                                                                                    |
|--------------------------------|----------------------------------------------------------------------------------------------------|
|                                |                                                                                                    |
| Mandatory fields marked with   | in *                                                                                                    |
| Fields required for record con | mpletion marked with **                                                                                                    |
| Fields required when in Plan r | marked with >                                                                                                    |
|                                |                                                                                                    |
| Patient Information            |                                                                                                    |
|                                | Facility ID *: DHQP Memorial Hospital (ID 10000) V                                                                           |
|                                | Patient ID * Find Find Events for Patient BS1 - Bloodstream Infection                                                        |
|                                | CLIP - Central Line Insertion Practices                                                                                      |
|                                | Secondary ID: CNS - Central Nervous System                                                                                   |
|                                | Last Name: CVS - Cardiovascular                                                                                              |
|                                | Middle Name:                                                                                                    |
|                                | Gender * Y                                                                                                    |
|                                | LRI - Lower Respiratory Infection                                                                                            |
|                                | Ethnicity: PNEU - Pneumonia                                                                                                  |
|                                | Race: American Indian/Alaska Native Asian REPR - Reproductive Tract                                                          |
|                                | □ Black or African American □ Native Hawaiian/Other Pacific Islande SSI - Surgical Site Infection SSI - Site and Soft Tissue |
|                                | White SYS - Swstemic                                                                                                    |
| Event Information              | UTI - Urinary Tract Infection                                                                                                |
| Event mormation                | VAE - Ventilator-Associated Event                                                                                            |
|                                | Event Type * SSI - Surgical Site Infection                                                                                   |
|                                | NHSN Procedure Code *: SA-BS - MISSA & MISSA BSI<br>FB RS - FDIPERMYLOSIS RULLOSA                                            |
|                                | Select button for system used FALL - PATIENT FALL                                                                            |
|                                | OLD-10 PCS Outpatient Procedure *: V HANG - ACUTE HANG NAILEVENT                                                             |
|                                | O CPT Code MDRO - DRUG RESISTANT ORGANISMS                                                                                   |
|                                | MIRSA I ANISA IRANSISSION DATA                                                                                               |
|                                | Procedure Date *: 25 Link to Procedure MISA2 - HI OF ADHERENCE MISA2 - HI OF ADHERENCE                                       |
| MDRO                           | O Infection Surveillance *: PNX - PNEU IN EXTENDED CARE UNIT                                                                 |
|                                | Location: SWPIC - MONTHLY EVENT CAPTURE-CULTURE PLUS COLONIZATION                                                            |
|                                | VAADH - MONTHLY INFECTION CONTROL ADHERENCE DATA                                                                             |
|                                |                                                                                                    |

- Before saving an SSI Event Record, you can link the event record to the associated procedure
- Any Event and associated procedure can be linked at any time by using the "edit" function
- The Linking function can be initiated from the SSI Event record, or the Procedure record

- Events and Procedures can be "Unlinked"
- If there are any discrepancies between the procedure record and the event record, you will receive a message stating that there is "No Matching Procedure Found", and they will not be linked. (For example: the procedure dates, outpatient field, or the ICD-10 codes are not matching across records)

To Link the event to the procedure

 Click Link Procedure button, in the Event Information section

| Event Information              |                                        |
|--------------------------------|----------------------------------------|
| Event Type *:                  | SSI - Surgical Site Infection          |
| NHSN Procedure Code *:         | HYST - Abdominal hysterectomy          |
|                                | Select button for system used          |
|                                | ○ ICD-10 PCS Outpatient Procedure *: ✓ |
|                                | O CPT Code                             |
| Procedure Date *:              | Link to Procedure                      |
| MDRO Infection Surveillance *: | ×                                      |
| Location:                      | ✓                                      |
| Date Admitted to Facility >:   | 25                                     |

To Link the event to the procedure

- Click to add checkmark next to the event to link the procedure
- Click Link button

#### **Link Confirmation**

Once the event and procedure has been linked successfully, you will see the green checkmark icon next to the words "Event Linked"

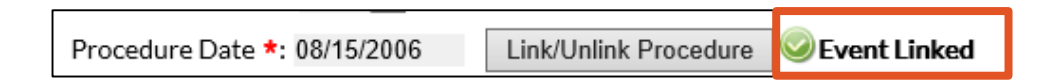

## To Unlink the event to the procedure

- Click to remove checkmark next to the event to unlink the procedure
- Click Link/Unlink button

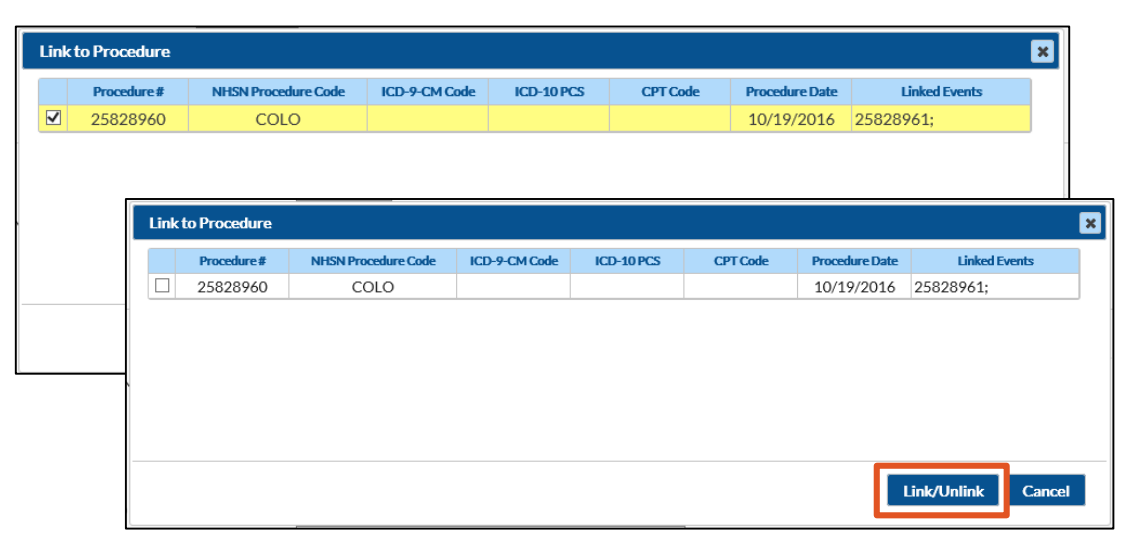

#### **Unlink Confirmation**

Once the event and procedure has been unlinked successfully, you will see the original screen with the Link to Procedure button.

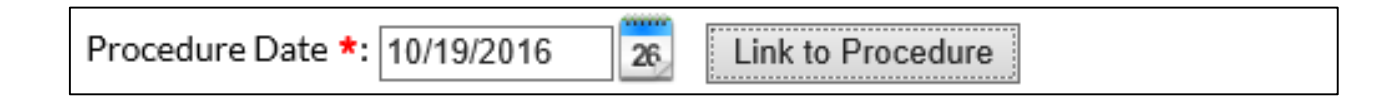

## Creating and Importing: Antimicrobial Use and Resistance (AUR) Module

# Surveillance Plan Options: Antimicrobial Use and Resistance Module

**Steps to create Antimicrobial Use and Resistance Module Reporting Plan** 

Table of Content

- **1. Select** the location that you wish to monitor.
- 2. Check the box(s) for Antimicrobial Use and Antimicrobial Resistance

| Antimicrobial Use and Resistance Module         |                                                 |                   |                          |  |  |  |
|-------------------------------------------------|-------------------------------------------------|-------------------|--------------------------|--|--|--|
|                                                 | Locations                                       | Antimicrobial Use | Antimicrobial Resistance |  |  |  |
| Ŵ                                               | FACWIDEIN - Facility-wide Inpatient (FacWIDEIn) | V                 |                          |  |  |  |
| Ť                                               | 5GPED - PED MED_SURG - AU                       | V                 |                          |  |  |  |
| Ŵ                                               | PMICU - PED MICU_AU                             | $\checkmark$      |                          |  |  |  |
| Ť                                               | SURGWARD - SURGICAL WARD - AU                   |                   |                          |  |  |  |
| Ŵ                                               | EMERG - EMERGENCY DEPT                          |                   | ✓                        |  |  |  |
| Add Row Clear All Rows Copy from Previous Month |                                                 |                   |                          |  |  |  |

#### Table of Content

## Importing AUR CDA Files into NHSN – Manual Upload

- Click Import/Export
- Click "Events, Summary Data, Procedure Denominators"

| NHSN Home      |   | Import/Export Data                                |  |  |
|----------------|---|---------------------------------------------------|--|--|
| Alerts         |   |                                                   |  |  |
| Reporting Plan | • | Select import/export type                         |  |  |
| Patient        | • | Select import/export type                         |  |  |
| Event          | * |                                                   |  |  |
| Procedure      | ۲ | CSV Patients                                      |  |  |
| Summary Data   | • |                                                   |  |  |
| Import/Export  |   | CSV Procedures                                    |  |  |
| Surveys        | F |                                                   |  |  |
| Analysis       | • | CSV Surgeons                                      |  |  |
| Users          |   |                                                   |  |  |
| Facility       | • | GDA Functo Surgerous Data Decordura Decordinatore |  |  |
| Group          | * | Events, Summary Data, Procedure Denominators      |  |  |
| Tools          | • |                                                   |  |  |
| Logout         |   | CDA SSI events (requires link to procedure)       |  |  |
|                |   |                                                   |  |  |

## Importing AUR CDA Files into NHSN – Manual Upload

- Browse for your CDA zip file
- Click Submit

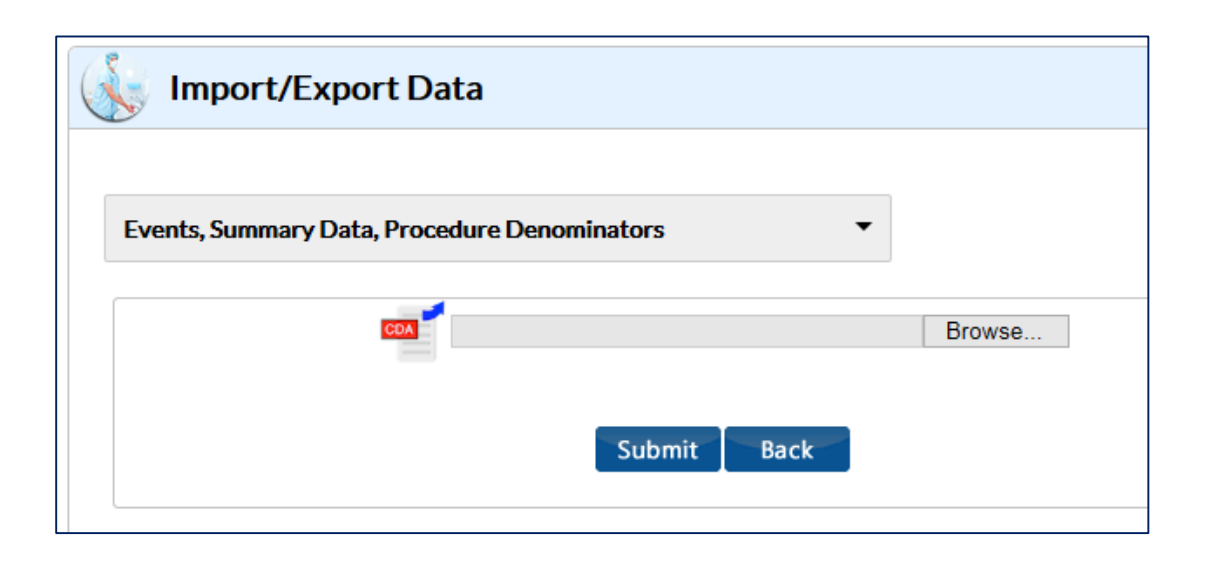

# Importing AUR CDA Files into NHSN – Automated Upload

 Must get approval from vendor *prior* to signing up

| <b>Direct CDA Automation Sign-up</b>                                                                                                    |                                     |  |  |  |  |
|----------------------------------------------------------------------------------------------------|-------------------------------------|--|--|--|--|
| CDA Automation will allow your facility to send CDA's to NHSN via your Health Information Service<br>Provider. Please work with your CDA IT staff or vendor to obtain the information to complete the<br>enrollment fields and enrollment process. |                                     |  |  |  |  |
| Facility ID: 10962                                                                                                    | Object Identifier: 2.111.111.110962 |  |  |  |  |
| Direct address from which your facility will be sending data. *:                                                                                                    |                                     |  |  |  |  |
| (HISP) Health Information Service Provider name *:                                                                                                    |                                     |  |  |  |  |
| HISP-Technical Point of Contact email *:                                                                                                    |                                     |  |  |  |  |
| Facility-Technical Point of Contact email *:                                                                                                    |                                     |  |  |  |  |
|                                                                                                    | Status:                             |  |  |  |  |
| Remove Direct CDA Automation:                                                                                                    |                                     |  |  |  |  |
| Add additional DIRECT addresses                                                                                                    |                                     |  |  |  |  |

Table of Content
# Importing AUR CDA Files into NHSN – Automated Upload

Steps to sign up for automated upload from vendor/IT solutions using DIRECT CDA Automation

- 1. Select Facility
- 2. Select CDA Automation

**NOTE**: Details on CDA upload: <u>https://www.cdc.gov/nhsn/cdaportal/importingdata.html</u>

| NHSN Home      |   |                    |
|----------------|---|--------------------|
| Alerts         |   |                    |
| Reporting Plan | • |                    |
| Patient        | • |                    |
| Event          | • |                    |
| Procedure      | • |                    |
| Summary Data   | ۲ |                    |
| Import/Export  |   |                    |
| Surveys        | • |                    |
| Analysis       | • |                    |
| Users          | • |                    |
| Facility       | ۴ | Customize Forms    |
| Group          | • | Facility Info      |
| Tools          | • | Add/Edit Component |
| Logout         |   | Locations          |
|                |   | Surgeons           |

Table of Content

Editing, Finding, and Deleting: Patient Records

## **Patient Records: Required Fields**

There are some fields in NHSN that are required and some that are conditionally required which are based on previous date entered. Here is a short list.

- Required Fields
  - Patient ID
  - Gender
  - Date of Birth
- Conditionally Required Field
  - Birth weight (only if neonate)
  - Medicare Number (Required on all event records for Medicare patients)

## **Patient Records: Find A Patient**

**To Find a Previously Entered Patient** 

- Click Patient
- Click Find

### **Patient Records: Find A Patient**

#### To find a previously entered patient

- Enter patient criteria to search by (patient last name is used in example)
- Click Find

NOTE: If you don't enter any search criteria, and you click "Find", the system will pull all patient records, and you can scroll through them to find the desired record)

| Find Patient                                                                                                    |                                                  |
|----------------------------------------------------------------------------------------------------|--------------------------------------------------|
| <ul> <li>Enter search criteria and click Find</li> <li>Fewer criteria will return a broader result set</li> <li>More criteria will return a narrower result set</li> </ul> |                                                  |
|                                                                                                    | Patient Information                              |
|                                                                                                    | Facility ID: DHQP Memorial Hospital (ID 10000) V |
|                                                                                                    | Last Name: safe                                  |
|                                                                                                    | First Name:                                      |
|                                                                                                    | Gender: F - Female                               |
|                                                                                                    | Secondary ID:                                    |
|                                                                                                    | Find Clear Back                                  |

### **Patient Records: Find A Patient**

#### To find a previously entered patient

**Click** View patient events/procedures button, to view all event and procedure records associated with the patient's record

| 🐝 View Patient                                                                  |                                                                           |
|---------------------------------------------------------------------------------|---------------------------------------------------------------------------|
| Mandatory fields marked with *                                                  |                                                                           |
| Patient Information                                                             |                                                                           |
| Facility ID *: DHQP Memorial Hospital (10000)                                   |                                                                           |
| Patient ID *: 100200                                                            | Social Security #:                                                        |
| View patient events/procedures                                                  |                                                                           |
| Secondary ID:                                                                   | Medicare #:                                                               |
| Last Name: Safe                                                                 | First Name: Stay                                                          |
| Middle Name:                                                                    |                                                                           |
| Gender *: F - Female                                                            | Date of Birth *: 04/13/1999                                               |
| Birth Weight (grams):                                                           |                                                                           |
| Ethnicity:                                                                      |                                                                           |
| Race: 🗌 American Indian/Alaska Native<br>🗌 Black or African American<br>🗌 White | <ul> <li>Asian</li> <li>Native Hawaiian/Other Pacific Islander</li> </ul> |

# **Patient Records: Editing and Deleting**

- All records can be edited by clicking the "Edit" button on the bottom of the page
- "Event type" cannot be edited on event records
- All records can be deleted by clicking on the "Delete" button at the bottom of the record
- The patient ID can only be edited from the actual patient record. It cannot be edited from a procedure or event record

# For any questions or concerns, contact the NHSN Helpdesk at <u>nhsn@cdc.gov</u>

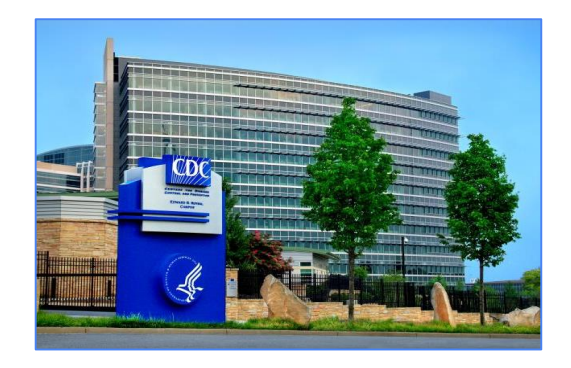

For more information please contact Centers for Disease Control and Prevention 1600 Clifton Road NE, Atlanta, GA 30333 Telephone, 1-800-CDC-INFO (232-4636)/TTY: 1-888-232-6348 E-mail: cdcinfo@cdc.gov Web: www.cdc.gov

The findings and conclusions in this report are those of the authors and do not necessarily represent the official position of the Centers for Disease Control and Prevention.